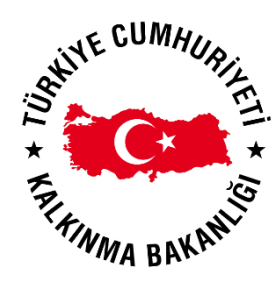

# KAMU YATIRIMLARI BİLGİ SİSTEMİ (KaYa) KULLANIM KILAVUZU

Kullanıcı Türü Versiyon : Kuruluş Admin Kullanıcılar

: Versiyon 1.0.02

| Versiyon        | Dokümanı Hazırlayan | Değişiklik Açıklaması | TamamlanmaTarihi |
|-----------------|---------------------|-----------------------|------------------|
| Versiyon 1.0    | Özlem Halıcı        | Oluşturma             | 12.05.2017       |
| Versiyon 1.0.01 | Özlem Halıcı        | Güncelleme            | 07.06.2017       |
| Versiyon 1.0.02 | Özlem Halıcı        | Güncelleme            | 11.06.2017       |

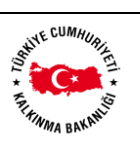

# İÇİNDEKİLER

| 1. GİRİŞ                                                               | 3  |
|------------------------------------------------------------------------|----|
| 1.1. Tanım                                                             | 3  |
| 1.2. Kısaltma ve Terimler Sözlüğü                                      | 3  |
| 2. GÖRSEL ARABİRİMLER                                                  | 3  |
| 2.1. Kullanıcı Giriş Ekranı                                            | 3  |
| 2.2. 2017 Yatırım Yatırım Projeleri Ekranı                             | 4  |
| 2.2.1. Projeler Ekranı                                                 | 4  |
| 2.2.1.1. Proje Detay Ekranı                                            | 5  |
| 2.3. Teklif İşlemleri Ekranları                                        | 6  |
| 2.3.1. 2018 Proje Teklifi Ekranı                                       | 6  |
| 2.3.1.1. Mevcut Projelerde İşlem Yap Ekranı                            | 6  |
| 2.3.1.2. Yeni Proje Teklif Et Ekranı                                   | 8  |
| 2.3.1.3. 2017 Yılı Sonunda Tamamlanması Öngörülen Projeleri Gör Ekranı | 8  |
| 2.3.1.4. 2018 Yılı Yatırım Projelerini Gör Ekranı                      | 9  |
| 2.3.1.5. Tablo-1 Yatırım Teklifleri Özet Tablosu Ekranı                | 10 |
| 2.3.1.6. 2018 Yatırım Projeleri(PDF) Ekranı                            | 10 |
| 2.3.2. Kamulaştırma Bilgileri Ekranı                                   | 11 |
| 2.3.3. Yatırım Teklif Tavanları Ekranı                                 | 12 |
| 2.3.4. Teklifi Sonuçlandır Ekranı                                      | 12 |
| 2.3.4.1. Proje Kontrolü Sekmesi                                        | 13 |
| 2.3.4.2. Tavan Kontrolü Sekmesi                                        | 13 |
| 2.3.4.3. Proje Kilitleme Sekmesi                                       | 14 |
| 2.3.4.4. Proje Gönderme Sekmesi                                        | 14 |
| 2.4. Revize İşlemleri Ekranları                                        | 15 |
| 2.5. Harcama İşlemleri Ekranları                                       | 15 |
| 2.6. Raporlar Ekranları                                                | 15 |
| 2.7. Ayarlar Ekranları                                                 | 15 |
| 2.7.1. Kullanıcılar Ekranı                                             | 15 |

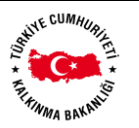

# 1. <u>GİRİŞ</u>

### 1.1. Tanım

Doküman Kamu Yatırımları Bilgi Sistemi(KaYa) için mevcut modüllerin Kuruluş Admin yetkisindeki kullanıcı için anlatımını içermektedir.

# 1.2. Kısaltma ve Terimler Sözlüğü

| Adı  | Açıklama                       |
|------|--------------------------------|
| KaYa | Kamu Yatırımları Bilgi Sistemi |

# 2. GÖRSEL ARABİRİMLER

Bu bölümde, sistemde Kuruluş Admin özelliğindeki kullanıcılara hizmet edecek ekranlar ve anlatımları yer almaktadır.

# 2.1. Kullanıcı Giriş Ekranı

KaYa Sistemine erişim https://kaya.kalkinma.gov.tr adresinden yapılmaktadır

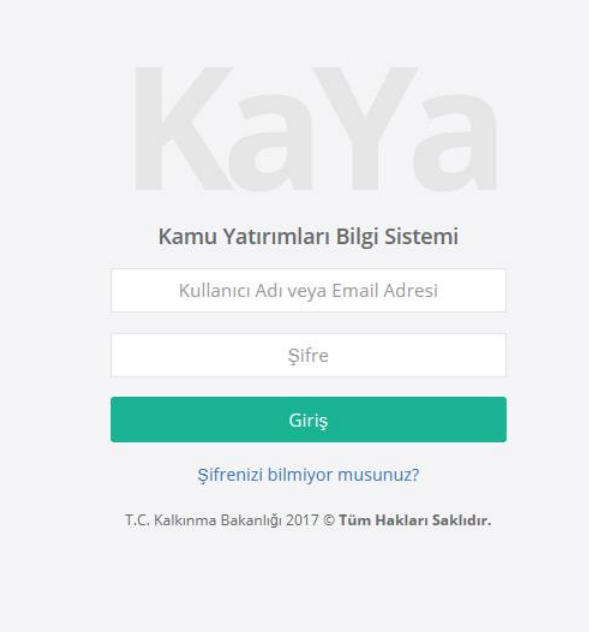

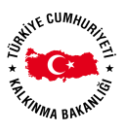

# 2.2. 2017 Yatırım Yatırım Projeleri Ekranı

Sorumlusu olunan kuruma ait 2017 Yatırım Projelerine Erişim için yönlendirme menüsü içeren ekrandır.

| UMM/                                    | ≡ ABANT İZZET BAYSAL ÜNİV.     | Å Özlem Halıcı 👻 |
|-----------------------------------------|--------------------------------|------------------|
| · ·                                     |                                |                  |
| PERIMA BAKANIS                          |                                |                  |
| Ka ra<br>Kamu Yatırımları Bilgi Sistemi |                                |                  |
|                                         | 2017 Yılı Yatırım Projeleri    |                  |
| 街 2017 Yatırım Projeleri                | Etüt Projeler                  |                  |
| I Teklif İşlemleri                      | Devam Eden Projeler 5          |                  |
| 🖩 Revize İşlemleri                      | Yeni Projeler 5                |                  |
| Harcama İşlemleri                       | Tim Projeler II                |                  |
| 🖹 Raporlar                              |                                |                  |
| 🌣 Ayarlar 🗸                             | 🛁 2017 Yatırım Projeleri (PDF) |                  |
|                                         |                                |                  |

"Etüt Projeler", "Devam Eden Projeler", "Yeni Projeler " ya da "Tüm Projeler" seçimleri ile alt gruplara ayrılmış projelere erişim sağlanabilir, "2017 Yatırım Projeleri(PDF)" ile 2017 yılı yatırım projeleri için kuruluşa özel yatırım kitabı formatı elde edilebilir.

# 2.2.1. Projeler Ekranı

Sistemdeki projelerin görüntülendiği ekrandır, projeler bu ekranda 2017 Yatırım Projeleri Ekranında yapılan seçime göre filtrelenerek görüntülenir.

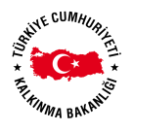

| < CUMP.                                | =          | ABANT İZZET             | BAYSAL ÜNİV.             |             |                                                                                |                           |                             |                       |              |          |               |                  |       |        | å Özle       | m Halici |
|----------------------------------------|------------|-------------------------|--------------------------|-------------|--------------------------------------------------------------------------------|---------------------------|-----------------------------|-----------------------|--------------|----------|---------------|------------------|-------|--------|--------------|----------|
| Saure Comments                         | <b>#</b> / | Kamu Yatırım Projel     | eri / Devam Eden         | n Projeler  |                                                                                |                           |                             |                       |              |          |               |                  |       |        |              |          |
| FILIMA BARANIS                         |            |                         |                          |             |                                                                                |                           | PROJELER                    |                       |              |          |               |                  |       |        |              |          |
| KaYa<br>Kamu Yatırımları Bilgi Sistemi |            | Devam Eden Ka           | mu Yatırım Proje         | eleri       |                                                                                |                           |                             |                       |              |          |               |                  |       |        |              | ? 2      |
| එ 2017 Yatırım Projeleri               |            |                         |                          |             |                                                                                |                           |                             | P. J.                 | Proje        | e Tutarı | 2016 K<br>Har | ümülatif<br>cama |       | 2017   | Yatırımı     |          |
| Teklif İşlemleri <                     |            | Sektörü 🕆               | Alt Sektörü 1            | Proje No    | Adı                                                                            | Yeri                      | Karakteristiği              | Başlama<br>Bitiş Yılı | Dış<br>Kredi | Toplam   | Dış<br>Kredi  | Toplam           | Topla | m Dışı | Dış<br>Kredi | Toplam   |
| 🖩 Revize İşlemleri                     |            |                         |                          |             |                                                                                |                           |                             |                       |              |          |               |                  | Hibe  | Diğer  |              |          |
| 🛢 Harcama İşlemleri                    |            | •                       | •                        |             |                                                                                |                           |                             |                       |              |          |               |                  |       |        |              |          |
| Raporlar                               |            | Eğitim                  | Beden Eğitimi Ve<br>Spor | 1998H050080 | Açık ve Kapalı Spor<br>Tesisleri Revize                                        | Ankara (Çankaya),<br>Bolu | Açık Halı Saha (2<br>adet), | 1998-2019             | 0            | 30.000   | 0             | 26.200           | 0     | 0      | 0            | 1.100    |
| 🌣 Ayarlar 🤇                            |            | Eğitim                  | Yüksek Öğretim           | 1993H031500 | Kampüs Altyapısı                                                               | Bolu                      | Doğalgaz Dönüşümü ,<br>Elek | 1993-2018             | 0            | 91.500   | 0             | 82.655           | 0     | 0      | 0            | 2.400    |
|                                        |            | Eğitim                  | Yüksek Öğretim           | 2005H030100 | Derslik ve Merkezi<br>Birimler                                                 | Bolu                      | Merkezi Kütüphane<br>(14110 | 2005-2018             | 0            | 175.000  | 0             | 126.709          | 0     | 0      | 0            | 17.398   |
|                                        |            | Eğitim                  | Yüksek Öğretim           | 2012H030030 | Lojman ve Sosyal Tesis                                                         | Bolu                      | Lojman (162 daire)          | 2012-2017             | 0            | 16.084   | 0             | 14.084           | 0     | 0      | 0            | 2.000    |
|                                        |            | DKH-Sosyal              | Teknolojik<br>Araştırma  | 2016K121110 | Nükleer Radyasyon<br>Dedektörleri Araştırma<br>Altyapısının<br>Güçlendirilmesi | Bolu                      | Makine-Techizat ,<br>Teknol | 2016-2017             | 0            | 3.330    | 0             | 2.690            | 0     | 0      | 0            | 640      |
|                                        |            |                         |                          |             |                                                                                |                           |                             |                       | 0            | 315.914  | 0             | 252.338          | 0     | 0      | 0            | 23.538   |
|                                        |            | Sayfa 1 / 1 (5 öğe) 🛛 🤇 | 1 >                      |             |                                                                                |                           |                             |                       |              |          |               |                  |       | Say    | fa Boyutu:   | 20 👻     |

Üst filtre seçimlerinden projenin bilinen bir özelliğine göre filtreleme arama ya da sıralama yapılabilmektedir. Proje adı seçilerek istenen projenin detay bilgilerine erişim sağlanabilmektedir.

# 2.2.1.1. Proje Detay Ekranı

Projeler ekranından seçilen bir proje içi projeye ait tüm bilgilerin görüntülenebileceği detay ekranlarıdır.

| a CIIMra                             | ≡ ABANT          | IZZET BA                 | YSAL ÜNİV.       |                   |                     |               |                                                                              |           |             |                  |                |               | 🐣 Özlem H   |  |
|--------------------------------------|------------------|--------------------------|------------------|-------------------|---------------------|---------------|------------------------------------------------------------------------------|-----------|-------------|------------------|----------------|---------------|-------------|--|
|                                      | 🖷 / Kamu Yatırım | Projeleri /              | Devam Eden Proj  | jeler             |                     |               |                                                                              |           |             |                  |                |               |             |  |
| FIFTWAR BARANIS                      |                  |                          | 😂 P              | ROJELER           |                     |               |                                                                              |           |             | 🖹 KAMI           | PÜS ALTYAPISI  | c             |             |  |
| KaYa<br>nu Yatırımları Bilgi Sistemi | ÷                |                          |                  |                   | 1993                | H031500 -     | Kamp                                                                         | üs Alt    | yapıs       | 51               |                |               | <b>&gt;</b> |  |
| 2017 Yatırım Projeleri               | Proje Künye      | Bilgileri                |                  |                   |                     |               | Proje                                                                        | Yer Bilgi | leri        |                  |                |               |             |  |
| eklif İşlemleri                      | Başlama - B      | itiş Yılı:               | 1993 - 2018      | Sektörü / Alt Sek | törü: Eğitim / Yük: | sek Öğretim   | Bolu                                                                         |           |             |                  |                |               |             |  |
| Povizo jelemieri                     | Tipi:            |                          | Devam Eden Proje | Türü:             | Toplu               |               | Proje                                                                        | Karakter  | istik Bilai | leri             |                |               |             |  |
| kevize işlemleri                     | Etüd Proje M     | AI?                      | Hayır            | Alt Projesi Var M | ? Yok               |               | Doğalgaz Dönüşümü , Elektrik hattı , Peyzaj , Su isale hattı , Telefon hattı |           |             |                  |                |               |             |  |
| aporlar                              | Proje Tutar I    | Bilgileri                |                  | Denie Tutere      |                     |               |                                                                              |           |             | Viim             | ::l=#f ll=     |               |             |  |
| yarlar <                             | Teelar           |                          | Die Kredi        | Proje Tutari      | Piitos              | Kaunaču       | т                                                                            | molam     |             | Num<br>Die Kredi | ulatif Harcama | Pilton        | (200220     |  |
|                                      | 91.50            | )                        | 0                | 0                 | 9                   | 1.500         | ε                                                                            | 2.655     |             | 0                | 0              | 82            | 655         |  |
|                                      | Proje Ödene      | k Bilgileri              |                  |                   |                     |               |                                                                              |           |             |                  |                |               |             |  |
|                                      | Finansman        | Türü                     | Kurumsal Kodu    | Ekonomik Kodu     | Fonksivonel Kodu    | Toplama Dahil | Ödenek                                                                       | Ek Ta     | lepler      | Ek Ödenek        | Aktarım        | Revize Ödenek | Harcama     |  |
|                                      | Kaynağı          |                          | arrioud          |                   | , Sher roota        |               | 2017                                                                         | 2017      | 2018        |                  |                |               |             |  |
|                                      | Bütçe<br>Kaynağı | Özel<br>Bütçe-<br>Hazine |                  |                   |                     | Evet          | 2.500                                                                        | 0         | 0           | 0                | -100           | 2400          | 0           |  |
|                                      |                  |                          |                  |                   |                     |               | 2.500                                                                        |           |             |                  |                |               |             |  |

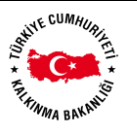

# 2.3. Teklif İşlemleri Ekranları

### 2.3.1. 2018 Proje Teklifi Ekranı

2018 yılı yatırım dönemi için teklif hazırlama operasyonlarının yürütüldüğü ekranlardır. Son yatırım kitabında yer alan projeler özelliklerine ve yapılması gereken işlemlere göre alt menülere dağıtılmıştır.

| .c CUM#r.                              | ■ ABANT İZZET BAYSAL ÜNİV.                             | 🚢 Özlem Halıcı 👻 |
|----------------------------------------|--------------------------------------------------------|------------------|
| Sault Conceller                        | 🕷 / Teklif İşlemleri / Proje Teklifleri                |                  |
| THE WAA BAKANIS                        |                                                        |                  |
| KaYa<br>Kamu Yatırımları Bilgi Sistemi |                                                        |                  |
|                                        | 2018 Yılı Yatırım Proje Teklifleri                     |                  |
| 옙 2017 Yatırım Projeleri               | Mevcut Projelerde İşlem Yap 2                          |                  |
| 🗑 Teklif İşlemleri 🗸 🗸                 | + Yeni Proje Teklif Et                                 |                  |
| 2018 Proje Teklifi                     | 2017 Vili Sanunda Tamamlanmasi Öngörülan Draialari Gör |                  |
| Kamulaştırma Teklifi                   |                                                        |                  |
| Yatırım Teklif Tavanları               | 2018 Yılı Yatırım Projelerini Gör                      |                  |
| Teklifi Sonuçlandır                    |                                                        |                  |
| Revize İşlemleri                       | 🗧 Tablo-1 Yatırım Teklifleri Özet Tablosu              |                  |
|                                        | 🚔 2018 Yatırım Projeleri (PDF)                         |                  |
| Harcama İşlemleri                      |                                                        |                  |
| Raporlar                               |                                                        |                  |
| 🏟 Ayarlar 🛛 <                          |                                                        |                  |
|                                        |                                                        |                  |

# 2.3.1.1. Mevcut Projelerde İşlem Yap Ekranı

2017 yılı yatırım kitabında yer alan projeler bu menü altında listelenir, bu ekranda projenin o anki durumuna özgü uyarı ve bilgilendirmeler yer almaktadır.

| e CIMIN-                                |     | ABANT İZZ           | zet Baysal Üniv. |             |                           |                |                    |                       |       |        |               |                  |        |        | 🐣 Özle       | m Halici 👻 |
|-----------------------------------------|-----|---------------------|------------------|-------------|---------------------------|----------------|--------------------|-----------------------|-------|--------|---------------|------------------|--------|--------|--------------|------------|
| · • • • • • • • • • • • • • • • • • • • | # / | Kuruluş Proje Te    | klifleri /       |             |                           |                |                    |                       |       |        |               |                  |        |        |              |            |
| FIFTH AN AND AND                        |     |                     |                  |             |                           |                | PROJELER           |                       |       |        |               |                  |        |        |              |            |
| KaYa<br>Kamu Yatırımları Bilgi Sistemi  |     |                     |                  |             |                           |                |                    |                       |       |        |               |                  |        |        |              | ? ₽        |
| 2017 Yatırım Projeleri                  |     |                     |                  |             |                           |                |                    |                       | Proje | Tutarı | 2017 K<br>Har | ümülatif<br>cama |        | 2018   | Yatırımı     |            |
| Teklif İşlemleri <                      |     | Sektörü             | ↑ Alt Sektörü ↑  | Proje No    | Adı                       | Yeri           | Karakteristiği     | Başlama<br>Bitiş Yılı | Dış   | Toplam | Dış<br>Kradi  | Toplam           | Toplan | n Dışı | Dış<br>Kradi | Toplam     |
| Revize İşlemleri                        |     |                     |                  |             |                           |                |                    |                       | Rieur |        | Rieur         |                  | Hibe   | Diğer  | Rieur        |            |
| 🖉 Harcama İslamlari                     |     |                     | r                |             |                           |                |                    |                       |       |        |               |                  |        |        |              |            |
| <ul> <li>Raporlar</li> </ul>            |     | Sağlık              | Sağlık           | T018000070  | bb                        | Afyonkarahisar | Bakım Onarım       | 2018-2018             | 0     | 300    | 0             | 0                | 0      | 0      | 0            | 299        |
| 🌣 Ayarlar 🔇                             |     | Sağlık              | Sağlık           | T018/000090 | ccc tavan test 3          | ▲              | Bakım Onarım       | 2018-2018             | 0     | 300    | 0             | 0                | 0      | 0      | 0            | 300        |
|                                         |     | Eğitim              | Yüksek Öğretim   | 2012H030030 | Lojman ve Sosyal<br>Tesis | Bolu           | Lojman (162 daire) | 2012-2017             | 0     | 16.084 | 0             | 14.084           | 0      | 0      | 0            | 2.000      |
|                                         |     |                     |                  |             |                           |                |                    |                       | 0     | 16.684 | 0             | 14.084           | 0      | 0      | 0            | 2.599      |
|                                         |     | Sayfa 1 / 1 (3 öğe) | < 1 >            |             |                           |                |                    |                       |       |        |               |                  |        | Sayl   | fa Boyutu:   | 20 👻       |

gibi kırmızı uyarı ile gösterilen projeler, projenin geçerli proje teklifi olmadığını üzerinde tamamlanması gereken eksik bilgiler bulunduğunu ifade etmektedir.

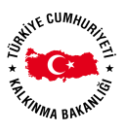

Proje adı seçilerek projenin detay bilgilerine bakıldığında hataya dair detaylı açıklamalar ve hatanın düzeltilmesini sağlayan veri giriş bölmeleri bulunmaktadır.

|                                        | ≡          | ABANT İZZET BAYSAL ÜNİV.                     |                                              |                                       |                              |                |             | 📤 Özlem Halıcı    |
|----------------------------------------|------------|----------------------------------------------|----------------------------------------------|---------------------------------------|------------------------------|----------------|-------------|-------------------|
| State Comments                         | <b>#</b> / | Kuruluş Proje Teklifleri /                   |                                              |                                       |                              |                |             |                   |
| FIGHMA SARAH                           |            | 🛸 PRO                                        | JELER                                        |                                       |                              | CCC TAVAN TEST | 3 ×         |                   |
| KaYa<br>Kamu Yatırımları Bilgi Sistemi |            | ÷                                            | T018I                                        | 000090 - ccc tavan te:                | st 3                         |                |             | <b>&gt;</b>       |
| 2017 Yatırım Projeleri                 |            |                                              | A Projede eksik bilgiler bulur               | ımaktadır. Lütfen aşağıda görünen eks | sik bilgileri <b>tamamla</b> | yınız!         |             |                   |
| Teklif İşlemleri <                     |            |                                              |                                              | ♥ Yer Bilgisi Eksik                   | -                            |                |             |                   |
| Revize İşlemleri                       |            | 👔 PROJE ÖZETİ                                |                                              | S GEREKÇELERİ                         |                              | Z              | UZMAN GÖRÜS | şÜ                |
| 🗿 Harcama İşlemleri                    | -          | •                                            |                                              | - ,                                   |                              |                | -           |                   |
| a Raporlar                             |            | 🗾 📋 Proje Künye Bilgileri                    |                                              |                                       |                              |                |             |                   |
|                                        |            | Başlama - Bitiş Yılı:                        | 2018 - 2018                                  | Sektörü / Alt Sektörü:                |                              | Sağlık /       | Sağlık      |                   |
| 🌣 Ayarlar 🧹 <                          |            | Tipi:                                        | Yeni Proje                                   | Türü:                                 |                              | Müstak         | 1           |                   |
|                                        |            | Etüd Proje Mi?                               | Hayır                                        | Alt Projesi Var Mı?                   |                              | Yok            |             |                   |
|                                        |            | Proje Yer Bilgileri                          |                                              |                                       |                              |                |             | ?                 |
|                                        |            | A En az 1 adet yer bilgisi eklenmesi zorunlu | ıdur. Aksi takdirde projenin veri girişi tar | mamlanamayacaktır.                    |                              |                |             |                   |
|                                        |            | + Yeni Giriş                                 | i                                            |                                       |                              | İlçe           |             |                   |
|                                        |            |                                              |                                              | Görüntülenecek veri yok               |                              |                |             |                   |
|                                        |            | Proje Karakteristik Bilgileri                |                                              |                                       |                              |                |             | ?                 |
|                                        |            | + Yeni Giris Grup                            | Karakteristik                                | Karakteristik Detavi                  | Eski Miktar                  | Yeni Miktar    | Birimi      | Finansman Kaynağı |

gibi sarı uyarı ile gösterilen projeler, projenin bitiş tarihinin geldiğini geçerli proje teklifi olabilmesi içi süresinin uzatılmasının, yenilenerek yeni bir proje oluşturulmasının ya da tamamlanarak proje portföyünden çıkarılmasının gerektiğini ifade etmektedir.

Proje adı seçilerek projenin detay bilgilerine bakıldığında bu fonksiyonları gerçekleştirebilecek botunlar görülebilmektedir.

| -s CUMm                                 | ■ ABANT İZZET                                    | BAYSAL ÜNİV.                                                                 |                                                                                |                                                                                                    |                                                                                               |                                                                                       |                       | 🛔 Özlem Halıcı        |  |  |  |
|-----------------------------------------|--------------------------------------------------|------------------------------------------------------------------------------|--------------------------------------------------------------------------------|----------------------------------------------------------------------------------------------------|-----------------------------------------------------------------------------------------------|---------------------------------------------------------------------------------------|-----------------------|-----------------------|--|--|--|
|                                         | 🐐 / Kuruluş Proje Teklifle                       | i /                                                                          |                                                                                |                                                                                                    |                                                                                               |                                                                                       |                       |                       |  |  |  |
| FLOWMA BAKAMIN                          |                                                  | 陸 PRO.                                                                       | JELER                                                                          |                                                                                                    |                                                                                               | LOJMAN VE S                                                                           | SOSYAL TESIS 🗙        |                       |  |  |  |
| Ka Ta<br>Kamu Yatırımları Bilgi Sistemi | ÷                                                |                                                                              |                                                                                | 2012H030030 - L                                                                                    | ojman ve Sosya.                                                                               | l Tesis                                                                               |                       | <b>&gt;</b>           |  |  |  |
| 2017 Yatırım Projeleri                  | A Bu proje son vet                               | rım kitabında bu vil tam                                                     | amlanacak sekilde heli                                                         | rlenmietir, hu durumda proje t                                                                     | ekliflerinizi olustururken huu                                                                | aroje icin 3 farklı islemde                                                           | n birini gerçekleştir | meniz gerekmektedir:  |  |  |  |
| 🗑 Teklif İşlemleri 🔇                    | Tamamla işle     Uzat işlemi y     Yenile işlemi | mi yaparsanız projenin<br>aparsanız proje için yen<br>vaparsanız bu proje nu | zamanında tamamlana<br>i bir bitiş tarihi belirlenir<br>marasındaki proje tama | cağını teyit etmiş olursunuz, l<br>; böylece bu projeye aynı proje<br>mlanmıs olacak verine aynı b | ou durumda bu proje yeni dö<br>e numarası ile yeni dönem te<br>loiler kopyalanarak yeni bir ı | nem teklifleriniz içinde ye<br>klifi yapılabilecektir.<br>proje numaraşı ile yeni bir | er almayacaktır.      | tik olusturulacaktır. |  |  |  |
| I Revize İşlemleri                      | Lütfen aşağıdaki işl                             | emlerden birini seçiniz                                                      | ve projenin durumuna k                                                         | arar veriniz.                                                                                      | -g                                                                                            |                                                                                       |                       |                       |  |  |  |
| 🖉 Harcama İşlemleri                     |                                                  |                                                                              |                                                                                | Tamamia                                                                                            | Uzat Yenile                                                                                   |                                                                                       |                       |                       |  |  |  |
| Raporlar                                | 🚺 PF                                             | OJE ÖZETİ                                                                    | 1                                                                              | GEREKÇELERİ                                                                                        | GEÇMİ                                                                                         | SEÇMIŞ VERİLERİ                                                                       |                       |                       |  |  |  |
| 🌣 Ayarlar 🗸                             | Proje Künye Bilgile                              | i                                                                            |                                                                                |                                                                                                    | Proje Yer Bilgileri                                                                           |                                                                                       |                       |                       |  |  |  |
|                                         | Başlama - Bitiş Yılı:                            | 2012 - 2017                                                                  | Sektörü / Alt Sektörü:                                                         | Eğitim / Yüksek Öğretim                                                                            | Bolu                                                                                          |                                                                                       |                       |                       |  |  |  |
|                                         | Tipi:                                            | Devam Eden Proje                                                             | Türü:                                                                          | Müstakil                                                                                           | Proje Karakteristik                                                                           | Bilgileri                                                                             |                       |                       |  |  |  |
|                                         | Etüd Proje Mi?                                   | Hayır                                                                        | Alt Projesi Var Mı?                                                            | Yok                                                                                                | Lojman (162 daire)                                                                            | Digitori                                                                              |                       |                       |  |  |  |
|                                         | Proje Tutar Bilgileri                            |                                                                              |                                                                                |                                                                                                    |                                                                                               |                                                                                       |                       |                       |  |  |  |
|                                         |                                                  |                                                                              | Proje Tutari                                                                   |                                                                                                    |                                                                                               | Kümü                                                                                  | latif Harcama         |                       |  |  |  |
|                                         | Toplam                                           | Dış Kredi                                                                    | Hibe                                                                           | Bütçe Kaynağı                                                                                      | Toplam                                                                                        | Dış Kredi                                                                             | Hibe                  | Bütçe Kaynağı         |  |  |  |
|                                         | <b>^</b> 16.084                                  | 0                                                                            | 0                                                                              | 16.084                                                                                             | 14.084                                                                                        | 0                                                                                     | 0                     | 14.084                |  |  |  |
|                                         | Proje Ödenek Bilgil                              | eri                                                                          |                                                                                |                                                                                                    |                                                                                               |                                                                                       |                       |                       |  |  |  |
|                                         | Enner                                            |                                                                              |                                                                                |                                                                                                    |                                                                                               |                                                                                       | Öde                   | enekler               |  |  |  |

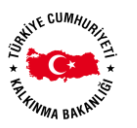

"Tamamla" projeyi tamamlanmış duruma getirir ve bu proje gelecek yatırım kitabı projeleri arasında artık listelenmez.

"Uzat" projenin bitiş tarihinin ileri bir tarihe değiştirilmesini sağlar ve ileri tarih seçilen projeler artık devam eden projeler menüsü altında listelenmeye başlar.

"Yenile" mevcut projeyi sonlandırıp, aynı bilgilerle yeni bir proje teklifi oluşturur; bu seçim her sene tekrar eden tek yıllık projelerin kolayca oluşturulmasına yardımcı olur.

### 2.3.1.2. Yeni Proje Teklif Et Ekranı

Son yatırım kitabında yer almayan ve 2018 yatırım kitabında yer alması planlanan yeni proje tekliflerinin oluşturulmasını sağlayan ekrandır, projeyi tanımlayan temel bilgilerin bu form aracılığı ile tanımlanması beklenir.

| ohalici<br>KurulusAdmin ~ | 🕷 / Revize İşlemleri / Yeni Proje    |                                                                                               |
|---------------------------|--------------------------------------|-----------------------------------------------------------------------------------------------|
| di Anno Sanda             | Proje Bilgileri                      |                                                                                               |
| W Ana Sayla               | PROJENÍN TANIMI                      |                                                                                               |
| Bütçe Bilgi Sistemi       | Proje Adr.                           | Katiphane Projest                                                                             |
| Vize Bilgi Sistemi        | Açıklama:                            | Kölliphanenin <u>yeniteoren</u> yapalasaktu                                                   |
| Yatırım Projeleri         |                                      |                                                                                               |
| 🖄 Kamu Yatırım Projeleri  | PROJENIN SÜRESI                      |                                                                                               |
| E Tekšif işlemleri <      | Başlama Yık:                         | 2018 0                                                                                        |
| 🗑 Revize İşlemleri 🤇      | Bitip Yılı:                          | 2019 0                                                                                        |
| a Harcama İşlemleri <     | PROJENIN YAPISI                      |                                                                                               |
| Yatırım Kitabı Raportarı  |                                      | 🛦 Projenin yapan için girlen verler, kayıt aleminden sovra takızır değiştirdemez.             |
| Güncel Proje Raporlan <   | Etüt Proje mi?:                      | € Evet ◯ Hayar                                                                                |
| Ek Ödenek Raporları <     | Türü:                                | Toph                                                                                          |
| Harcama Raporlari <       | PROJENÍN SEKTÖR BÍLGÍSÍ              |                                                                                               |
|                           |                                      | 🔔 Projector satelis fujini pin profes weiter. kept spinorizedne szoret selvar deliphtedissen, |
|                           | Sektörü:                             | Eğirm *                                                                                       |
|                           | Alt Sektörü:                         | Yülsek Öyetim *                                                                               |
|                           | SORUMLU/YETKİLİ BİLGİSİ              |                                                                                               |
|                           | Geliştirmesinden Sorumlu Birim/Kışi: | Ohako                                                                                         |
|                           | Öneren Kurum/Kuruluş:                |                                                                                               |
|                           |                                      | Higging for known translander dowlideli are distributionaled.                                 |
|                           | ÇED BİLGİSİ                          |                                                                                               |
|                           | ÇED'e Tabi Mi:                       | C Evet () Hayar                                                                               |
|                           |                                      | © Kaydet                                                                                      |

Projenin temel bilgileri ile proje oluşturulduktan geçerli proje teklifi haline getirilmesi için eksik kalan bilgilerin tamamlanması gerekecektir. Yeni oluşan proje üzerinde eksik bilgi olduğu sürece Mevcut Projelerde İşlem Yap menüsü altında T018I000070 gibi sistemden otomatik atanmış bir teklif proje numarası ile tekrar erişilebilir durumda olacaktır.

### 2.3.1.3. 2017 Yılı Sonunda Tamamlanması Öngörülen Projeleri Gör Ekranı

Mevcut Projelerde İşlem Yap menüsü altında sarı ile gösterilen ve üzerinde Tamamla işlemi gerçekleştirilmiş projeler için geriye alma ekranıdır.

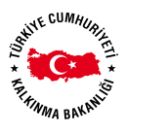

| e CIMIN       | ≡            | ABANT İZZET            | Baysal Üniv.            |                  |                                                                                |      |                             |                       |       |        |               |                  |       |        | 🐣 Özle     | m Halici 👻 | ļ |
|---------------|--------------|------------------------|-------------------------|------------------|--------------------------------------------------------------------------------|------|-----------------------------|-----------------------|-------|--------|---------------|------------------|-------|--------|------------|------------|---|
| C.            | <b>#</b> / ) | Kuruluş Proje Teklifle | ri / Tamamlanmı         | ş Kuruluş Proje  | e Teklifleri                                                                   |      |                             |                       |       |        |               |                  |       |        |            |            |   |
| RAKEBELTS .   |              |                        |                         |                  |                                                                                |      | PROJELER                    |                       |       |        |               |                  |       |        |            |            |   |
| Bilgi Sistemi |              | Tamamlanmış Pı         | roje Teklifleri         |                  |                                                                                |      |                             |                       |       |        |               |                  |       |        |            | 2.2        |   |
| ojeleri       |              |                        |                         |                  |                                                                                |      |                             |                       | Proje | Tutarı | 2017 K<br>Har | ümülatif<br>cama |       | 2018   | Yatırımı   |            |   |
| ri <          |              | Sektörü 🕆              | Alt Sektörü 1           | Proje No         | Adı                                                                            | Yeri | Karakteristiği              | Başlama<br>Bitiş Yılı | Dış   | Toplam | Dış           | Toplam           | Topla | m Dışı | Dış        | Toplam     |   |
| İslemleri     |              |                        |                         |                  |                                                                                |      |                             |                       | Kredi |        | Kredi         |                  | Hibe  | Diğer  | Kredi      |            |   |
|               |              | •                      | •                       |                  |                                                                                |      |                             |                       |       |        |               |                  |       |        |            |            |   |
| a İşlemleri   |              | Eğitim                 | Yüksek Öğretim          | A<br>2017H032020 | Muhtelif İşler                                                                 | Bolu | Bakım Onarım , Bilgi ve<br> | 2017-2017             | 0     | 4.000  | 0             | 0                | 0     | 0      | 0          | 4.000      |   |
| ¢             |              | Eğitim                 | Yüksek Öğretim          | 2017H032030      | Yayın Alımı                                                                    | Bolu | Basılı Yayın Alımı , Ele    | 2017-2017             | 0     | 1.000  | 0             | 0                | 0     | 0      | 0          | 1.000      |   |
|               |              | DKH-Sosyal             | Teknolojik<br>Araştırma | A<br>2016K121110 | Nükleer Radyasyon<br>Dedektörleri Araştırma<br>Altyapısının<br>Güçlendirilmesi | Bolu | Makine-Techizat ,<br>Teknol | 2016-2017             | 0     | 3.330  | 0             | 2.690            | 0     | 0      | 0          | 640        |   |
|               |              | DKH-Sosyal             | Teknolojik<br>Araştırma | A<br>2017K120100 | Rektörlük Bilimsel<br>Araştırma Projeleri                                      | Bolu | Proje Desteği               | 2017-2017             | 0     | 376    | 0             | 0                | 0     | 0      | 0          | 376        |   |
|               |              |                        |                         |                  |                                                                                |      |                             |                       | 0     | 8.706  | 0             | 2.690            | 0     | 0      | 0          | 6.016      |   |
|               | s            | ayfa 1 / 1 (4 öğe) 🛛 🔇 | 1 >                     |                  |                                                                                |      |                             |                       |       |        |               |                  |       | Say    | fa Boyutu: | 20 👻       |   |

Bu ekranda seçilen projeler için "Tamamlanan Bu Projeyi Geri Yükle" butonu ile bu proje tekrar "Mevcut Projelerde İşlem Yap" listesine döner ve proje üstünde tekrar işlem yapılabilmesi sağlanır.

| a CIMPA                                | =                            | ABANT İZZET B/          | AYSAL ÜNİV.               |                              |                         |                         |                              |                | 🚨 Özlem Halıcı 🚽        |
|----------------------------------------|------------------------------|-------------------------|---------------------------|------------------------------|-------------------------|-------------------------|------------------------------|----------------|-------------------------|
|                                        | 🔿 / K                        | uruluş Proje Teklifleri | / Tamamlanmış Kur         | uluş Proje Teklifleri        |                         |                         |                              |                |                         |
| FIFTH AN ANALASS                       |                              |                         | 🖕 PF                      | ROJELER                      |                         |                         | 🗎 MUHTE                      | LİF İŞLER 🗙    |                         |
| Kaya<br>Kamu Yatırımları Bilgi Sistemi | 2017H032020 - Muhtelif İşler |                         |                           |                              |                         |                         |                              |                | ÷                       |
| 🖄 2017 Yatırım Projeleri               |                              |                         |                           |                              |                         |                         |                              |                |                         |
| I Teklif İşlemleri 🤇                   |                              |                         |                           |                              | Tamamlanan Bu           |                         |                              |                |                         |
| I Revize İşlemleri                     | _                            | 🥡 PRO                   | JE ÖZETİ                  | 1                            | GEREKÇELERİ             | 💽 GEÇMİŞ                | VERİLERİ                     |                | VZMAN GÖRÜŞÜ            |
| 🖉 Harcama İşlemleri                    | F                            | Proje Künye Bilgileri   |                           |                              |                         | Proje Yer Bilgileri     |                              |                |                         |
| Raporlar                               |                              | Başlama - Bitiş Yılı:   | 2017 - 2017               | Sektörü / Alt Sektörü:       | Eğitim / Yüksek Öğretim | Bolu                    |                              |                |                         |
| 🚯 Avarlar 🤇                            |                              | Tipi:<br>Etüd Proje Mi? | Devam Eden Proje<br>Hayır | Türü:<br>Alt Projesi Var Mı? | Yok                     | Proje Karakteristik B   | ilgileri                     |                |                         |
| ay 7 yunun                             |                              |                         |                           |                              |                         | Bakım Onarım , Bilgi ve | e İletişim Teknolojileri , M | akine-Teçhizat |                         |
|                                        | F                            | Proje Tutar Bilgileri   |                           |                              |                         |                         |                              |                |                         |
|                                        |                              |                         |                           | Proje Tutarı                 |                         |                         | Kümüla                       | tif Harcama    |                         |
|                                        |                              | Toplam                  | Dış Kred                  | Hibe                         | Bütçe Kaynağı           | Toplam                  | Dış Kredi                    | Hibe           | Bütçe Kaynağı           |
|                                        |                              | <b>^</b> 4.000          | 0                         | 0                            | 4.000                   | 0                       | 0                            | 0              | 0                       |
|                                        | F                            | Proje Ödenek Bilgiler   | i                         |                              |                         |                         |                              |                |                         |
|                                        |                              | Finansman               | Türü                      | Kurumsal Kodu                | Ekonomik Kodu           | Fonksiyonel Kodu        | Toplama Dah                  | Öd             | denekler<br>Ek Talepler |
|                                        |                              | Kaynagi                 |                           |                              |                         | ,                       |                              |                | 2018                    |

# 2.3.1.4. 2018 Yılı Yatırım Projelerini Gör Ekranı

Yapılan tüm proje teklifi işlemleri sonucunda hataları giderilmiş ve geçerli duruma ulaşmış projelerin erişilebileceği ekrandır, üzerinde hata ya da uyarı bulunan yani geçerli duruma gelmemiş projeler "Mevcut Projelerde İşlem Yap" menüsünde görünmeye devam ederler ve bu projelerdeki eksiklikler giderilmedikçe Proje tekliflerinin Kalkınma Bakanlığına iletilmesi operasyonu gerçekleştirilemeyecektir.

Geçerli ve sağlıklı bir teklif gönderimi işleminde "Mevcut Projelerde İşlem Yap" menüsünde hiç proje kalmamalı, Kalkınma Bakanlığına Teklfi edilecek tüm projeler ise "2018 Yılı Yatırım Projelerini Gör" menüsünde yer almalıdır.

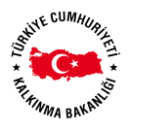

| un .    | =     | ABANT İZZ         | et Baysal Üniv.          |                  |                                         |                           |                                      |                              |              |               |                   |                  |        |        | 🔺 Özle       | em Halici |
|---------|-------|-------------------|--------------------------|------------------|-----------------------------------------|---------------------------|--------------------------------------|------------------------------|--------------|---------------|-------------------|------------------|--------|--------|--------------|-----------|
|         | 🗰 / K | Kuruluş Proje Tek | lifleri / Tüm Kurulu     | ş Proje Teklifle | ri                                      |                           |                                      |                              |              |               |                   |                  |        |        |              |           |
|         |       |                   |                          |                  |                                         |                           | PROJELER                             |                              |              |               |                   |                  |        |        |              |           |
| Sistemi |       | Proje Teklifler   | i                        |                  |                                         |                           |                                      |                              |              |               |                   |                  |        |        |              | 2.2       |
|         |       |                   |                          |                  |                                         |                           |                                      |                              | Proje        | Tutarı        | 2017 K<br>Har     | ümülatif<br>cama |        | 2018   | Yatırımı     |           |
|         |       | Sektörü 1         | Alt Sektörü 1            | Proje No         | Adı                                     | Yeri                      | Karakteristiği                       | Başlama<br>Bitiş Yılı        | Dış<br>Kredi | Toplam        | Dış<br>Kredi      | Toplam           | Toplan | n Dışı | Dış<br>Kredi | Toplam    |
|         |       | -                 |                          |                  |                                         |                           |                                      |                              |              |               |                   |                  | Hibe   | Diğer  |              |           |
|         |       | •                 | •                        |                  |                                         |                           |                                      |                              |              |               |                   |                  |        |        |              |           |
|         |       | Sağlık            | Sağlık                   | 2017/000010      | Muhtelif İşler                          | Bolu                      | Büyük Onarım , Makine-<br>Te         | 2017-2018                    | 0            | 2.500         | 0                 | 0                | 0      | 0      | 0            | 2.500     |
|         |       | Sağlık            | Sağlık                   | T018I000050      | abc                                     | Adıyaman                  | Bakım Onarım                         | 2018-2018                    | 0            | 100           | 0                 | 0                | 0      | 0      | 0            | 100       |
| 1       |       | Sağlık            | Sağlık                   | T018/000080      | bbb odenek test tavan                   | Adana                     | Açık Hali Saha                       | 2018-2019<br>(2 adet), Futbo | l Sahası (2  | adet), Voleyb | ्<br>ol Sahası (2 | 2 0              | 0      | 0      | 0            | 300       |
|         |       | Eğitim            | Beden Eğitimi Ve<br>Spor | 1998H050080      | Açık ve Kapalı Spor<br>Tesisleri Revize | Ankara (Çankaya),<br>Bolu | adet)<br>Açık Halı Saha (2<br>adet), | 1998-2019                    | 0            | 40.000        | 0                 | 26.200           | 0      | 0      | 0            | 1.000     |
|         |       | Eğitim            | Yüksek Öğretim           | 1993H031500      | Kampüs Altyapısı                        | Bolu                      | Doğalgaz Dönüşümü ,<br>Elek          | 1993-2018                    | 0            | 91.500        | 0                 | 89.000           | 0      | 0      | 0            | 2.500     |
|         |       | Eğitim            | Yüksek Öğretim           | 2005H030100      | Derslik ve Merkezi<br>Birimler          | Bolu                      | Merkezi Kütüphane<br>(14110          | 2005-2018                    | 0            | 175.000       | 0                 | 156.709          | 0      | 0      | 0            | 18.291    |
|         |       | Eğitim            | Yüksek Öğretim           | 2017H032010      | Çeşitli İşlerin Etüt<br>Projesi         | Bolu                      | Etüt-Proje                           | 2017-2019                    | 0            | 200           | 0                 | 0                | 0      | 0      | 0            | 200       |
|         | ^     | Eğitim            | Yüksek Öğretim           | T018H030120      | Ozlem Test Projesi                      | Muhtelif                  | Rehabilitasyon (30 km)               | 2018-2020                    | 0            | 2.000         | 0                 | 0                | 0      | 0      | 0            | 2.000     |
|         |       |                   |                          |                  |                                         |                           |                                      |                              | 0            | 311.700       | 0                 | 271.909          | 0      | 0      | 0            | 26.891    |

# 2.3.1.5. Tablo-1 Yatırım Teklifleri Özet Tablosu Ekranı

Yapılan tüm proje teklifi işlemleri sonucunda hataları giderilmiş ve geçerli duruma ulaşmış projeler için Tablo-1 formatında oluşturulan özet rapora ulaşılan ekrandır. Bu özet tablonun Resmi yazı teklifinde iletilmesi gerekmektedir.

|                            | ≡ ABA            | NT İZZET E        | BAYSAL ÜNİ                | V.                     |                   |                            |                              |                                            |             |                    |                       |                           |                                     |                                              | 🚢 Özlem Halıcı 🗸 |
|----------------------------|------------------|-------------------|---------------------------|------------------------|-------------------|----------------------------|------------------------------|--------------------------------------------|-------------|--------------------|-----------------------|---------------------------|-------------------------------------|----------------------------------------------|------------------|
| KaYa<br>Kaya<br>Kaya       | Raporu<br>Yazdır | Sayfayı<br>Yazdır | Dosyaya<br>Kaydet 🗸       | Pencereyi<br>Kaydet 🗸  | İlk Sayfa         | Önce<br>Say                | Geçe<br>1<br>eki Sayfa<br>fa | rli sayfa<br>•<br>sayısı: 1 Sc             | nraki Son s | ayfa Metii<br>bulm | n Parametr<br>a panel | eler Doküma<br>i Haritası | n                                   |                                              |                  |
| Øb. 2017 Vaturum Projolori | Yaz              | dır               | Dışa                      | Aktar                  |                   |                            | G                            | ezinti                                     |             |                    | Rapo                  | r                         |                                     |                                              |                  |
| Teklif İşlemleri           |                  |                   | Tablo-1:                  | 2018-2020 D<br>ABANT İ | ÖNEMİ<br>ZZET BAY | YATIR<br>SAL ÜNİV<br>PROJE | IM TEKLİF                    | LERİ ÖZET T<br>2017 SONUNA<br>KADAR TAHMİN | BLOSU       | 2018 YILI YAT      | IRIM TEKLİFİ          |                           | 2017 Yılı J<br>2019 YILI<br>YATIRIM | Fiyatlarıyla, Bin TL<br>2020 YILI<br>YATIRIM |                  |
|                            |                  |                   | JERT                      | ACTALI SERI            |                   | SAYISI                     | KOJE I U IAKI                | KUMULATIF<br>HARCAMA                       | İŞLERİ      | EDEN<br>PROJELER   | PROJELER              | TOPLAM                    | (TekLIFI<br>(Toplam)                | TEKLIFI<br>(Toplam)                          |                  |
| Raporlar                   |                  |                   | ABANT İZZ                 | ET BAYSAL ÜNİV         | ι.                | 8                          | 311.700                      | 271.90                                     | 20          | 0 24.291           | 2.400                 | 26.891                    | 100                                 |                                              |                  |
| & Ayarlar <                |                  |                   | Eğitim                    |                        |                   | 5                          | 308.700                      | 271.90                                     | 20          | 0 21.791           | 2.000                 | 23.991                    |                                     |                                              |                  |
|                            |                  |                   | Yüksek Öğr<br>Beden Eðiti | etim<br>mi Ve Spor     |                   | 4                          | 268.700                      | 245.70                                     | ) 201<br>)  | 0 20.791           | 2.000                 | 22.991                    |                                     |                                              |                  |
|                            |                  |                   | Sağlık                    |                        |                   | 3                          | 3.000                        |                                            |             | 2.500              | 400                   | 2.900                     | 100                                 |                                              |                  |
|                            |                  |                   | Sağlık                    |                        |                   | 3                          | 3.000                        |                                            |             | 2.500              | 400                   | 2.900                     | 100                                 |                                              |                  |

# 2.3.1.6. 2018 Yatırım Projeleri(PDF) Ekranı

Yapılan tüm proje teklifi işlemleri sonucunda hataları giderilmiş ve geçerli duruma ulaşmış projeler için kurum bazında Yatırım Kitabı formatında oluşturulan rapora ulaşılan ekrandır. Bu özet tablonun Resmi yazı teklifinde iletilmesi gerekmektedir.

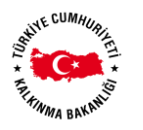

| 814          | ABANT IZZE                                                                                                    | ET BAYSAL UNIV.                                                                                                    |                                                                            |                                                                                                    |                                                               |                                                                                                    |                                                              |                                                                                                    |                                         |                                               | 🖞 Özle |
|--------------|----------------------------------------------------------------------------------------------------|----------------------------------------------------------------------------------------------------|----------------------------------------------------------------------------|----------------------------------------------------------------------------------------------------|---------------------------------------------------------------|----------------------------------------------------------------------------------------------------|--------------------------------------------------------------|----------------------------------------------------------------------------------------------------|-----------------------------------------|-----------------------------------------------|--------|
| 100          |                                                                                                    | e e                                                                                                    |                                                                            | Geçerli sayfa                                                                                                    |                                                               |                                                                                                    | Q                                                            | ?                                                                                                    | 1 1                                     |                                               |        |
| ligi Sistemi | Raporu Sayfayı<br>Yazdır Yazdır                                                                                                    | Dosyaya Pencerey<br>Kaydet • Kaydet •                                                                                                    | i İlk Sayfa Önc<br>Say                                                     | reki Sayfa sayısı: 1 Sor<br>fa Sayfa sayısı: 1 Sor                                                                                                    | nraki So<br>ayfa                                              | on sayfa                                                                                                    | Metin<br>bulma                                               | Parametrel<br>paneli                                                                                 | ler Doküman<br>Haritası                 | 1                                             |        |
| Projeleri    | Yazdır                                                                                                    | Dışa Aktar                                                                                                    |                                                                            | Gezinti                                                                                                    |                                                               |                                                                                                    |                                                              | Rapor                                                                                                |                                         |                                               |        |
| <            |                                                                                                    |                                                                                                    |                                                                            | YATIRIM PROGRAMI RAPO                                                                                                    | ORU                                                           |                                                                                                    |                                                              |                                                                                                    |                                         |                                               |        |
| eri          | SEKTÖRÜ: EĞİ<br>PROJE SAHİBİ: ABA                                                                                                    | TİM - SAĞLIK<br>ANT İZZET BAYSAL ÜNİV.                                                                                                    |                                                                            |                                                                                                    |                                                               |                                                                                                    |                                                              |                                                                                                    |                                         |                                               | (Bin   |
|              | No                                                                                                    | Adı                                                                                                    | Yeri                                                                       | Karakteristiği                                                                                                    | Başlama<br>Bitiş                                              | Proje Tutari                                                                                                    | 2017 Yıl<br>Kümü                                             | I Sonu İtibariyle<br>latif Harcama                                                                   | 2018 Toplam Dişi                        | Yili Ödenekleri                               | Teelee |
| nleri        |                                                                                                    |                                                                                                    |                                                                            |                                                                                                    | Tanhi                                                         | Dış Kredi 🛛 Topla                                                                                                    | n Dış Kre                                                    | di Toplam                                                                                            | Hibe Diğer                              | Dig Kiedi                                     | ropan  |
|              | EGITIM                                                                                                    |                                                                                                    |                                                                            |                                                                                                    |                                                               | 30                                                                                                    | .700                                                         | 271.909                                                                                              |                                         |                                               | 23     |
|              | Yüksek Oğretim                                                                                                    | . 0.4.                                                                                                    |                                                                            |                                                                                                    |                                                               | 26                                                                                                    | .700                                                         | 245.709                                                                                              |                                         |                                               | 22     |
|              | ABANT IZZET BAYSA                                                                                                    | L UNIV.                                                                                                    |                                                                            |                                                                                                    |                                                               | 261                                                                                                    | .700                                                         | 245.709                                                                                              |                                         |                                               | 24     |
|              | A) ETUD-PHOJE IŞLER                                                                                                    |                                                                                                    |                                                                            |                                                                                                    |                                                               |                                                                                                    | 200                                                          |                                                                                                    |                                         |                                               |        |
|              | b) 2018 yiindan sonray.                                                                                                    | a Kalaniar<br>Nasili falasia Dela Desiasi                                                                                                    | Delu                                                                       | Calls Davis                                                                                                    | 2017 2010                                                     | 0                                                                                                    | 200                                                          |                                                                                                    | 0                                       |                                               |        |
|              | P) DEVAM EDEN PRO                                                                                                    | iei en toni ami                                                                                                    | 5010                                                                       | Edderioje                                                                                                    | 2017-2018                                                     | 20                                                                                                    | 500                                                          | 245 709                                                                                              |                                         | • •                                           | 2      |
| <            |                                                                                                    |                                                                                                    |                                                                            |                                                                                                    |                                                               |                                                                                                    |                                                              | 240.700                                                                                              |                                         |                                               |        |
| <            | a) 2018 winda hitenler                                                                                                    |                                                                                                    |                                                                            |                                                                                                    |                                                               | 26                                                                                                    | 500                                                          | 245 709                                                                                              |                                         |                                               |        |
| <            | a) 2018 yılında bitenler<br>1993H031500 K                                                                                                    | Campüs Altyapısı                                                                                                    | Bolu                                                                       | Doğalgaz Dönüşümü , Elektrik hattı , Peyzaj,<br>Su isale hattı , Telefon hattı                                                                                                    | 1993-2018                                                     | 26<br>0 9                                                                                                    | .500                                                         | 245.709<br>0 89.000                                                                                  | 0                                       | 0 0                                           | -      |
| ¢            | a) 2018 yılında bitenler<br>1993H031500 K<br>2005H030100 D                                                                                                    | Campüs Altyapısı<br>Derslik ve Merkezi Birimler                                                                                                    | Bolu<br>Bolu                                                               | Doğalgaz Dönüşümü, Elektrik hattı, Peyzaj,<br>Su isale hattı, Telefon hattı<br>Merkezi Kütüphane (14110 m <sup>2</sup> ),<br>TipFak Ders Bin. (10000 m <sup>2</sup> ), Zir. Doğ. Bil. Fak.<br>(18500 m <sup>2</sup> ), Zir. Doğ. Bil. Fak.                                                                                                    | 1993-2018<br>2005-2018                                        | 261<br>0 91<br>0 175                                                                                                    | .500                                                         | 245.709<br>0 89.000<br>0 156.709                                                                     | 0                                       | 0 0<br>0 0                                    | :      |
| K            | a) 2018 yılında bitenler<br>1993H031500 K<br>2005H030100 D<br>C) YENİ PROJELER TO                                                                                                    | Campüs Altyapısı<br>Derslik ve Merkezi Birimler<br>OPLAMI                                                                                                    | Bolu<br>Bolu                                                               | Doğalgaz Dönügümü , Elektrik hattı , Peyzaj,<br>Su isale hattı , Telefon hattı<br>Merkezi Küfüphane (14110 m <sup>2</sup> ),<br>TipPak Des Bin. (10000 m <sup>3</sup> ), Zir.Doğ Bil.Fak.<br>(18500 m <sup>3</sup> )                                                                                                    | 1993-2018<br>2005-2018                                        | 28<br>0 9<br>0 17                                                                                                    | .500<br>.500<br>.000                                         | 245.709<br>0 89.000<br>0 156.709                                                                     | 0                                       | 0 0                                           | 1      |
| ¢            | a) 2018 yılında bitenler<br>1993H031500 K<br>2005H030100 D<br>C) YENI PROJELER TO<br>b) 2018 yılından sonray.                                                                                                    | Campüs Altyapısı<br>Derslik ve Merkezi Birimler<br>DelAMI<br>a kalanlar                                                                                                    | Bolu<br>Bolu                                                               | Doğalgaz Dönüşümü , Elektrik hatu , Peyzaj,<br>Su isale hatu , Telefon hatu<br>Merkezi Kütüphane (14110 m <sup>3</sup> ),<br>Türfək Ders Bin, (10000 m <sup>3</sup> ), Zir Doğ Bil Fak.<br>(18500 m <sup>3</sup> )                                                                                                    | 1993-2018<br>2005-2018                                        | 26/<br>0 9/<br>0 17/                                                                                                    | .500<br>.500<br>.000<br>.000                                 | 245.709<br>0 89.000<br>0 156.709                                                                     | 0                                       | 0 0                                           | 1      |
| ¢            | a) 2018 yilinda bitenler<br>1993H031500 K<br>2005H030100 D<br>C) YENI PROJELER TO<br>b) 2018 yilindan sonray<br>T018H030120 C                                                                                                    | Campüs Altyapısı<br>Derslik ve Merkezi Birimler<br>DPLAMI<br>a kalanılar<br>Zziem Test Projesi                                                                                                    | Bolu<br>Bolu<br>Muhtelif                                                   | Doğalgaz Dönişümü , Elektrik hatı, Peyzaj,<br>Su sala hatı, Telefon hatı.<br>Merkezi Xülöyahare (1411 m?),<br>Türfək Ders Bin. (10000 m?), Zir Doğ Bil Fak.<br>(18500 m?)<br>Rəhabiltasyon (30 km)                                                                                                    | 1993-2018<br>2005-2018<br>2018-2020                           | 26<br>0 9<br>0 17<br>2<br>2<br>2<br>2<br>0 2                                                                                                    | .500<br>.500<br>.000<br>.000<br>.000                         | 245.709<br>0 89.000<br>0 156.709<br>0 0 0                                                            | 0                                       | 0 0                                           | 1      |
| ć            | a) 2018 yılında bitenler<br>1993H031500 K<br>2005H030100 C<br>C) YENI PROJELER TO<br>b) 2018 yılından sonray<br>T018H030120-000 C<br>T018H030120-0001 K                                                                                                    | Gampüs Altyapısı<br>Dersik ve Merkezi Birimler<br>OPLAMI<br>a kalanlar<br>Dzlem Test Projesi<br>Uk proje 1                                                                                                    | Bolu<br>Bolu<br>Muhtelif<br>Muhtelif                                       | Doğalgaz Dönüşümü , Elektrik hattı , Peyzaj,<br>Su talar hattı, "Felefon hattı<br>Merkazi (Külöplaner (H110 m?), Zir, Doğ Bil, Fak.<br>(18800 m)<br>Rehabiltasyon (30 km)<br>Rahabiltasyon (30 km)                                                                                                    | 1993-2018<br>2005-2018<br>2018-2020<br>2018-2020<br>2018-2018 | 26/<br>0 9'<br>0 17!<br>2<br>2<br>0 2<br>0 2                                                                                                    | .500<br>.500<br>.000<br>.000<br>.000<br>.000                 | 245.709<br>0 89.000<br>0 156.709<br>0 0<br>0 0                                                       | 0                                       | 0 0<br>0 0                                    | 1      |
| K            | a) 2018 yılında bitenler<br>1993H031500 K<br>2005H030100 E<br>C) YENI PROJELER TC<br>b) 2018 yılından sonray.<br>T018H030120 C<br>T018H030120-0001 A<br>Beden Eğitimi Ve Spor                                                                                                    | Sampüs Altyapısı<br>Derslik ve Merkezi Birimler<br>PPLAMI<br>a kalanlar<br>Dziem Test Projesi<br>k proje 1<br>r                                                                                               | Bolu<br>Bolu<br>Muhtelif<br>Muhtelif                                       | Doğalgaz Dönişgümü , Elektrik hattı , Peyzaj,<br>Su sala hattı, Telefon hattı<br>Merkezi (Külöpara (1411 0m),<br>TipFak Ders Bin. (10000 m <sup>3</sup> ), Zir Doğ Bil Fak.<br>(18500 m <sup>3</sup> )<br>Rehabilitasyon (30 km)<br>Rehabilitasyon (30 km)                                                                                                    | 1993-2018<br>2005-2018<br>2018-2020<br>2018-2020<br>2018-2018 | 261<br>0 9'<br>0 17'<br>2<br>0 2<br>0 2<br>0 44                                                                                                    | .500<br>.500<br>.000<br>.000<br>.000<br>.000<br>.000         | 245.709<br>0 89.000<br>0 156.709<br>0 0<br>0 0<br>26.200                                             | 0                                       |                                               | 11     |
| ¢            | a) 2018 yiinda bitenler<br>1993H031500 k<br>2005H030100 C<br>C) YENI PROJELER TC<br>b) 2018 yiindan sonray.<br>T018H030120-0001 A<br>Beden Eğitmi Ve Spor<br>ABAYT IZZET BAYSA                                                                                                    | Sampüs Altyapısı<br>Densik ve Merkezi Birimler<br>DPLAMI<br>DPLAMI<br>Zielem Test Projesi<br>Uk proje 1<br>r<br>L DNV.                                                                                        | Bolu<br>Bolu<br>Muhtelif<br>Muhtelif                                       | Doğalçaz Donüşümü - Elektrik hatti, Peyzaj,<br>Su sash hatı, Telefon hatti<br>Nerkesa Xicibare (H10 0 <sup>4</sup> ),<br>Tipfaz Des Bin, (1000 m <sup>4</sup> ), Zr Doğ Bi Fak<br>(18000 m <sup>4</sup> ), Zr Doğ Bi Fak<br>(1800 m <sup>4</sup> ), Bi Doğ Bi Fak<br>Rehabilitasyon (30 km)<br>Rehabilitasyon (30 km)                                                                     | 1993-2018<br>2005-2018<br>2018-2020<br>2018-2018              | 260<br>0 99<br>0 175<br>2<br>2<br>3<br>0 2<br>44<br>44<br>44                                                                                             | .500<br>.500<br>.000<br>.000<br>.000<br>.000<br>.000<br>.000 | 245.709<br>0 89.000<br>0 156.709<br>0 0<br>0 0<br>26.200<br>26.200                                   | 0                                       |                                               | 1      |
| ¢            | a) 2018 yılında bitenler<br>1993H031500 k<br>2005H030100 C<br>C) YENI PROJELER TC<br>b) 2018 yılından sonrayı<br>T018H030120 C<br>T018H030120 C<br>T018H030120 C<br>ABAC BEŞİteni Ye Spor<br>ABANT İZZET BAYSAN<br>B) DEVAN EDEN PROJ                                                                                                    | Sampüs Altyapısı<br>Densik ve Merkezi Birimler<br>OPLAMI<br>Zalem Test Projesi<br>ki proje 1<br>L ONN.<br>LELER TOPLAMI                                                                                       | Bolu<br>Bolu<br>Muhtelif<br>Muhtelif                                       | Doğalgaz Donigumü Elektrik hattı. Peyzajı,<br>Su alak ham, Telefon hattı<br>Telefon Denis (m. 1997)<br>Telefon Denis (m. 1997)<br>Telehabilitasyon (10 km)<br>Rehabilitasyon (30 km)                                                                                                    | 1993-2018<br>2005-2018<br>2018-2020<br>2018-2018              | 26/<br>0 9'<br>0 17!<br>2<br>0 2<br>0 2<br>0 2<br>44/<br>44/<br>44/<br>44/                                                                               | .500<br>.500<br>.000<br>.000<br>.000<br>.000<br>.000<br>.000 | 245.709<br>0 89.000<br>0 156.709<br>0 0<br>0 0<br>26.200<br>26.200<br>26.200                         | 0<br>0<br>0                             | 0 0<br>0 0<br>0 0                             | 1      |
| ¢            | a) 2018 yilnda bitenier<br>1993 Hol 1500 k<br>2005 H030 100 C<br>C) YENI PROJELER TO<br>b) 2018 yilndar sorray<br>TOTHAD3120 C<br>TOTHAD3120 C<br>TOTHAD3120 C<br>Beden Eightin Ve Spor<br>ABANT IZZET BAYRAD<br>B) DEVAM EDEN PROJ<br>1) 2018 yilndar a sorray                                                                                                    | Gempüs Altyspes<br>Dersik ve Merkezi Birimler<br>OPLAMI<br>a talaniar<br>Dollar Test Projesi<br>da proje 1<br>L.<br>LENT.<br>UELER TOPLAMI<br>s talaniar                                                      | Bolu<br>Bolu<br>Muhtelif<br>Muhtelif                                       | Doğalgaz Donüşümü - Bekimk hattı , Peyzaj,<br>Su sala hatı , Teafon hattı<br>Nerkea X(U)zahar (4110 m <sup>2</sup> )<br>Tefere Quar Bin (1000 m <sup>2</sup> ), Zr Doğ Bil Fak<br>(1850 m <sup>2</sup> )<br>Rehabilitasyon (30 km)<br>Rehabilitasyon (30 km)                                                                                                    | 1993-2018<br>2005-2018<br>2018-2020<br>2018-2018              | 260<br>0 9'<br>0 17'<br>2<br>0 2<br>0 2<br>44<br>44<br>44<br>44<br>44                                                                                    | .500<br>.500<br>.000<br>.000<br>.000<br>.000<br>.000<br>.000 | 245.709<br>0 89.000<br>0 156.709<br>0 0<br>0 0<br>26.200<br>26.200<br>26.200<br>26.200<br>26.200     | 0<br>0<br>0                             | 0 0<br>0 0<br>0 0<br>0 0                      | 11     |
| ¢            | a) 2018 yilinda bitenter<br>1999-H031500 k<br>2005H030100 C<br>b) 2018 yilinda sonray:<br>T019H030120 C<br>1019H030120 C<br>1019H | Gampüs Altyspos<br>Dessik ve Merkezi Birimler<br>POLAMI<br>s kalanlar<br>Datam Tert Pojesi<br>tu proje 1<br>LELER TOPLAMI<br>kalanlar<br>kalanlar<br>kalanlar                                                 | Bolu<br>Bolu<br>Muhteilf<br>Muhteilf<br>Ankara (Çankaya),<br>Bolu          | Doğağat Donigumi, Ektirik hati, Peyzaj,<br>Dilenasi Külüjhare (1410 m <sup>3</sup> ),<br>Tipfas Des Sin, (10000 m <sup>3</sup> ), Zr. Doğ Bil Fak.<br>(18500 m <sup>3</sup> )<br>Rehabilitasyon (30 km)<br>Rehabilitasyon (30 km)<br>Aşki Hal Saha (2 abdi), Fundi Sahas (2abdi)<br>Volyolo Saha (2 abdi), Fundi Sahas (2abdi)                                                            | 1993-2018<br>2005-2018<br>2018-2020<br>2018-2018              | 260<br>0 9<br>0 177<br>2<br>2<br>0 2<br>0 2<br>0 2<br>0 2<br>0 4<br>4<br>4<br>4<br>4<br>4<br>4<br>4<br>4<br>0 4<br>1<br>0 4<br>1<br>0 4<br>1<br>0 4<br>1 | .500<br>.500<br>.000<br>.000<br>.000<br>.000<br>.000<br>.000 | 245.709<br>0 89.000<br>0 156.709<br>0 0<br>26.200<br>26.200<br>26.200<br>0 26.200<br>0 26.200        | 0 0 0 0 0 0 0 0 0 0 0 0 0 0 0 0 0 0 0 0 | 0 0<br>0 0<br>0 0<br>0 0<br>0 0               | 11     |
| ¢            | a) 2018 yilinda bitenier<br>1999-H031550 k<br>2005H030100 E<br>C) YINI PROJELET T<br>10 2018 yilindan sorray:<br>10 1914-0312-0001 A<br>Boden Ejätimi Ve Spor<br>ABANT IZZET BAYSA<br>B) DEVAKI EDEN PROJ<br>b) 2018 yilindan sorray:<br>1958H030080 A<br>SAČLIK                                                                                                    | Gempia Altyspis<br>Desilk ve Merkez Birinier<br>OPLAM<br>a kalantar<br>Dober Tear Pojosi<br>kt proje<br>Z UNIV.<br>Z URIV.<br>Z URIV.<br>Z kalantar<br>a kalantar<br>pik ve Kapali Spor Tesisleri Revize      | Bolu<br>Bolu<br>Muhteif<br>Muhteif<br>Ackara (Çankaya),<br>Bolu            | Doğalgaz Döniğümü - Bietirik hattı - Peyzaj,<br>Su asak stanı - Teafon hattı<br>Belesaz (Jubieten (1410 m²),<br>148500 m²)<br>Rehabilitasyon (30 km)<br>Rehabilitasyon (30 km)<br>Açik Hali Sahaz (2 adet), Futbol Sahası (2 adet)<br>Voleybol Sahası (2 adet)                                                                                                    | 1993-2018<br>2005-2018<br>2018-2020<br>2018-2018<br>1998-2019 | 26<br>0 9'<br>0 172<br>1<br>0 2<br>0 2<br>0 4<br>44<br>44<br>44<br>44<br>44<br>44<br>44<br>44<br>44                                                      | 500<br>500<br>000<br>000<br>000<br>000<br>000<br>000         | 245.709<br>0 89.000<br>0 156.709<br>0 0 0<br>26.200<br>26.200<br>26.200<br>0 26.200<br>0 26.200      | 0                                       |                                               | 1      |
| ¢            | al 2018 yilinda bitenter<br>1999-H031500 k<br>2005H030100 C<br>C) YEN PROJEKT<br>T018H030120 C<br>1018H030120 C<br>1018H030120 C<br>1018H030120 C<br>1018H030120 C<br>1018H030120 C<br>1018H030120 C<br>1018H030120 A<br>B DEVAM ECEN PROJ<br>1018H03000 A<br>SAČLIK<br>Sağlık                                                                                                    | Gempüs Altyspes<br>Dersik ve Merkezi Birimler<br>POPLAMI<br>z kalaniar<br>Dotom Test Projesi<br>da proje 1<br>L. DNV.<br>UELER TOPLAMI<br>s kalaniar<br>Apk ve Kapali Spor Tesisleri Revize                   | Bolu<br>Bolu<br>Muhasif<br>Muhasif<br>Muhasif<br>Ankara (Çankaya),<br>Bolu | Doğağat Donigumi, Ekterik hati, Peyzaj,<br>Ulerasi Külültare (14110 m <sup>3</sup> ),<br>Tipfas Des Sin, (10000 m <sup>3</sup> ), Zr.Doğ Bil Fak.<br>(15500 m <sup>3</sup> )<br>Rehabilitasyon (30 km)<br>Rehabilitasyon (30 km)<br>Aşk Hali Saha (2 adet), Fundi Sahas (2edet)<br>Voleybol Sahas (2 adet)                                                                                | 1993-2018<br>2005-2018<br>2018-2020<br>2018-2018<br>1998-2019 | 266<br>0 9<br>0 177<br>2<br>0 2<br>44<br>44<br>44<br>44<br>44<br>44<br>0 44                                                                              | .500<br>.500<br>.000<br>.000<br>.000<br>.000<br>.000<br>.000 | 245.709<br>0 89.000<br>0 156.709<br>0 0 0<br>0 26.200<br>26.200<br>0 26.200<br>0 26.200              | 0                                       |                                               | 1      |
| ¢            | a) 2019 yilinda baenter<br>1993-001500 k<br>2005H030100 C<br>() YEN PROLEER TO<br>2019 yilindan somay<br>To 194009120 C<br>TO 194009120 C<br>Becker Egilani Ve Spor<br>ABAVT 122T HAYSA<br>B) 2019 yilindan somay<br>1999H050000 A<br>SaČLI K<br>Sağık<br>ABAVT 122T BAYSA                                                                                                    | Gempila Atyapısı<br>Deşlik və Merkezi Birimler<br>OPLAMI<br>a kalanlar<br>Zülam Tear Poljasi<br>At proje<br>Z UNIV.<br>Z UNIV.<br>A kalanlar<br>A kalanlar<br>Açık və Kaşaki Spor Tesisləri Revizə<br>L UNIV. | Bolu<br>Bolu<br>Muhasif<br>Muhasif<br>Ankara (Çanlaya),<br>Bolu            | Doğalgaz Donigumü Elektrik hattı. Peyzajı,<br>Su asak ham, Teaton hattı<br>Teakeza (Jubiparet (H10 mm),<br>Harkas (Jubiparet (H10 mm), Ex Doğ Bil Fak<br>(15500 mm), Ex Doğ Bil Fak<br>(15500 mm), Ex Doğ Bil Fak<br>(15500 mm), Fakhasi (20 km),<br>Rehabilitasyon (30 km),<br>Rehabilitasyon (30 km),<br>Açık Hali Sahas (2 adet), Futbol Sahası (2 adet),<br>Voleybol Sahası (2 adet), | 1993-2018<br>2005-2018<br>2018-2020<br>2018-2018<br>1998-2019 | 260<br>0 9'<br>0 173<br>2<br>0 2<br>0 2<br>0 2<br>0 4<br>44<br>44<br>44<br>44<br>44<br>44<br>44<br>44<br>44                                              | 500<br>500<br>000<br>000<br>000<br>000<br>000<br>000         | 245.709<br>0 89.000<br>0 156.709<br>0 0<br>0 0<br>26.200<br>26.200<br>26.200<br>0 26.200<br>0 26.200 | 0                                       | 0 0<br>0 0<br>0 0<br>0 0<br>0 0<br>0 0        | 1      |
| ζ            | a) 2018 yilinda bitenter<br>1959-H031500 k<br>2005H030100 C<br>O) YEM PROLEER TO<br>10 2018 yilindan sonray:<br>T018H03020 C<br>10 18H03020 K<br>10 2018 yilindan sonray:<br>10 58H030000 A<br>30 DEVAM EDEN PRO-<br>30 Sağlar<br>ABANT IZZET BAYSA<br>ABANT IZZET BAYSA<br>30 DEVAM EDEN PRO-                                                                                                    | Genpüs Altyspes<br>Dersik ve Merkezi Birinier<br>POLAMI<br>s kalanier<br>Zabar Test Projesi<br>kit proje 1<br>4. ONV.<br>USLER TOPLAMI<br>s kalanier<br>Lok Kasali Spor Tesisieri Revize                      | Bolu<br>Bolu<br>Muhasif<br>Muhasif<br>Muhasif<br>Antara (Çanlaya),<br>Bolu | Doğağat Donigumi, Estarik hati, Peyzaj,<br>Ulerasi Külültare (1410 m <sup>3</sup> ),<br>Tipfas Des Sin, (10000 m <sup>3</sup> ), Zr. Doğ Bil Fak.<br>(15500 m <sup>3</sup> )<br>Rehabilitasyon (30 km)<br>Rehabilitasyon (30 km)<br>Aşik Hali Saha (2 adet), Fundi Sahas (2edet)<br>Voleybol Sahas (2 adet)                                                                               | 1993-2018<br>2005-2018<br>2018-2020<br>2018-2018<br>2018-2019 | 260<br>0 9<br>0 172<br>2<br>0 2<br>0 2<br>0 3<br>4<br>4<br>4<br>4<br>4<br>4<br>4<br>4<br>4<br>4<br>4<br>4<br>4                                           | .500<br>.500<br>.000<br>.000<br>.000<br>.000<br>.000<br>.000 | 245.709<br>0 89.000<br>0 156.709<br>0 0 0<br>26.200<br>26.200<br>0 26.200<br>0 26.200                | 0                                       | 0 0<br>0 0<br>0 0<br>0 0<br>0 0<br>0 0<br>0 0 |        |

# 2.3.2. Kamulaştırma Bilgileri Ekranı

Projelerle ilişkili ya da ilişkisiz tüm kamulaştırma tekliflerinin girişini sağlayan ekrandır. Bu ekran üç ayrı bölüm ile bu bilgilerin toplanmasını sağlamaktadır.

| e CUMAA.                                   | ≡ ABA                                                         | NT İZZET BA                                 | YSAL ÜNİV.         |                           |             |                        |                               |                   | 👗 Özle                  | m Halici 👻    |  |  |
|--------------------------------------------|---------------------------------------------------------------|---------------------------------------------|--------------------|---------------------------|-------------|------------------------|-------------------------------|-------------------|-------------------------|---------------|--|--|
| C                                          | 希 / Teklif İşle                                               | 希 / Teklif İşlemleri / Kamulaştırma Teklifi |                    |                           |             |                        |                               |                   |                         |               |  |  |
| KaYa                                       | Yatırım projeleri ile ilişkilendirilen kamulaştırma bilgileri |                                             |                    |                           |             |                        |                               |                   |                         | 2.2           |  |  |
| Kamu Yatırımları Bilgi Sistemi             | + Yeni Giriş                                                  | Proje No                                    |                    | Adı                       | Kamula      | tırma Tutarı (Bin TL)  | 2017 Yıl Sonu Kümülatif Harcı | ama Tutarı (Bin 1 | TL) Açıkları            | na            |  |  |
| 省 2017 Yatırım Projeleri                   |                                                               |                                             |                    |                           |             | Ŷ                      |                               | ;                 | \$                      |               |  |  |
| 🖩 Teklif İşlemleri 🗸 🗸                     | <b>/</b>                                                      | 2017/00001                                  |                    | Muhtelif İşler            |             | 20                     | 0                             |                   | fdd                     |               |  |  |
| 2018 Proje Teklifi<br>Kamulaştırma Teklifi | Sayfa 1 / 1 (                                                 | 1 öğe) <                                    | 1 >                |                           |             |                        |                               |                   | Sayfa Boyutu:           | 10 👻          |  |  |
| Yatırım Teklif Tavanları                   | Alternatif fir                                                | ians yönterr                                | ıleri ile gerçekle | ştirilen projeler (KÖİ Pr | ojeleri vb  | .)                     |                               |                   |                         | ?∠            |  |  |
| lekilli Sonuçlandır                        | + Yeni Giriş                                                  | Sektörü                                     | Alt Sektörü To     | oplam Kamulaştırma Tutarı | (Bin TL)    | 2017 Yılı Sonuna Kadar | Kümülatif Kamulaştırma Tutarı | (Bin TL): 201     | 18 Yılı Kamulaştırma Ta | lebi (Bin TL) |  |  |
| 🖩 Revize İşlemleri                         |                                                               |                                             | -                  | 1.002                     |             |                        | 0                             |                   | 0                       |               |  |  |
| 🖉 Harcama İşlemleri                        |                                                               |                                             | Yüksek             | 220                       |             |                        |                               |                   | 000                     |               |  |  |
| Raporlar                                   |                                                               | Egitim                                      | Öğretim            | 200                       |             |                        | 0                             |                   | 200                     |               |  |  |
| & Ayarlar <                                | Herhangi bi                                                   | r proje ile ili                             | ski kurulamayar    | n kamulaştırma bilgileri  |             |                        |                               |                   |                         | ? Z           |  |  |
|                                            | + Yeni Giriş                                                  | Sektörü                                     | Alt Sektörü        | i 2018 Yılı Ödenek Tale   | ebi(BİN TL) | Kamula                 | ştırmanın Amacı               |                   | Açıklama                |               |  |  |
|                                            |                                                               | -                                           | -                  | 0                         |             |                        |                               |                   |                         |               |  |  |
|                                            |                                                               | İmalat                                      | Basım Sanay        | vii 200                   |             |                        | dfedfdfe                      |                   |                         |               |  |  |

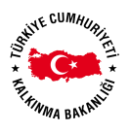

**Yatırım projeleri ile ilişkilendirilen kamulaştırma bilgileri:** Herhangi bir projeye 064 kamulaştırma tertibinden ödenek tanımlaması yapıldı ise bu proje için toplam kamulaştırma değerlerinin girişinin bu kısımdan yapılması gerekmektedir.

Alternatif finans yöntemleri ile gerçekleştirilen projeler (KÖİ Projeleri vb.): Alternatif finans yöntemleri ile gerçekleştirilen projeler için gerekli olan kamulaştırma bilgilerinin girişinin bu kısımdan yapılması gerekmektedir.

Herhangi bir proje ile ilişkisi kurulamayan kamulaştırma bilgileri: Herhangi bir proje ile ilişkisi kurulamayan kamulaştırma bilgilerinin girişinin bu kısımdan yapılması gerekmektedir.

+Yeni Giriş yeni giriş butonu kullanılarak yeni kayıtlar oluşturulabilir, daha önce tanımlanmış kamulaştırma bilgileri düzenlenebilir ya da silinebilir.

### 2.3.3. Yatırım Teklif Tavanları Ekranı

Proje teklifleri ile oluşan gelecek dönem kuruluş/sektör tavanlarının Kalkınma Bakanlığı tarafından açıklanmış olan taslak tavanlar ile karşılaştırmasının görülebildiği ekrandır.

| of CIMMA                                        |                          | ABANT İZZET BA         | YSAL ÜNİV.               |                |         | 👗 Özlem Halıcı 👻 |  |  |  |  |
|-------------------------------------------------|--------------------------|------------------------|--------------------------|----------------|---------|------------------|--|--|--|--|
|                                                 | 🎓 / Tekl                 | lif İşlemleri / Yatırı | m Teklif Tavanları       |                |         |                  |  |  |  |  |
| Fringer EASTHE                                  | Yatırım Teklif Tavanları |                        |                          |                |         |                  |  |  |  |  |
| Kamu Yatırımları Bilgi Sistemi                  | A Teklif                 | sütünunda 📒 ren        |                          |                |         |                  |  |  |  |  |
| 옙 2017 Yatırım Projeleri                        |                          |                        | Alt Sektör               | Sermaye Gideri |         |                  |  |  |  |  |
| 🖩 Teklif İşlemleri 🗸                            |                          |                        |                          |                | Yatırım |                  |  |  |  |  |
| 2018 Proje Teklifi<br>Kamulaştırma Teklifi      |                          | Sector                 |                          |                | Toplam  |                  |  |  |  |  |
| Yatırım Teklif Tavanları<br>Teklifi Sonuçlandır |                          |                        |                          | Tavan          | Teklif  | Ek Talep         |  |  |  |  |
| 🖩 Revize İşlemleri                              | 🗸 Yil                    | : 2018                 |                          |                |         |                  |  |  |  |  |
| a Harcama İşlemleri                             | ^                        | Sağlık                 | Sağlık                   | 1.596          | 3.499   | 0                |  |  |  |  |
| Raporlar                                        | ^                        | Eğitim                 | Beden Eğitimi Ve<br>Spor | 1.009          | 1.000   | 100              |  |  |  |  |
| 🌣 Ayarlar 🗸                                     | ^                        | Eğitim                 | Yüksek Öğretim           | 28.743         | 24.991  | 0                |  |  |  |  |
|                                                 | ^                        | DKH-Sosyal             | Teknolojik<br>Araştırma  | 1.081          | 0       | 0                |  |  |  |  |
|                                                 | ∧ Yıl                    | : 2019                 |                          |                |         |                  |  |  |  |  |
|                                                 | ∧ Yıl                    | : 2020                 |                          |                |         |                  |  |  |  |  |

# 2.3.4. Teklifi Sonuçlandır Ekranı

Oluşturulan proje tekliflerinin dört adımda kontrol edilerek Kalkınma Bakanlığına iletilmesini sağlayan ekranlardır.

| Ň   | LE CUMHUR  |  |
|-----|------------|--|
| 10  | NET.       |  |
| * 5 | *          |  |
| 14  | WMA BAKANI |  |

| JE CUM///A                     | E ABANT İZZET BAYSAL ÜNİV.                                                                                                    | Halici 🗸 |
|--------------------------------|----------------------------------------------------------------------------------------------------|----------|
|                                | 🗰 / Kuruluş Teklifleri / Teklifli Sonuçlandır                                                                                                    |          |
| France BALLAND<br>KaYa         | Teklifi Sonuçlandır                                                                                                    |          |
| Kamu Yatırımları Bilgi Sistemi | Bu ekranı kullanarak projelerinizi yönetebilirsiniz.     Proje Kontrollu: Hatalı ya da tamamlanması öngörülen projelerinizi görebileceğiniz sekmedir.     Turay Kontrollu: Projekor görülisi adapaderigi turaları gene semadulusı kontrol edeocărair selmadir.                                                       |          |
| එ 2017 Yatırım Projeleri       | <ul> <li>Proje Kilitleme: Projektijelerinizi duzenlemevje kapatabileceĝiniz sekmedir.</li> <li>Proje Kilitleme: Proje tekiliferinizi taramana seja sekmedir.</li> <li>Proje Gönderme: Proje tekiliferinizi taramanaktijnza emin olduktan sonta projeleri Kalkunma Bakanlığı'na göndebileceğiniz sekmedir.</li> </ul> |          |
| 🏾 Teklif İşlemleri 🛛 🗸         |                                                                                                    |          |
| 2018 Proje Teklifi             | 1 PROJE KONTROLÜ 11 TAVAN KONTROLÜ 11 PROJE KILITLEME (V) PROJE GÖNDERME                                                                                                    |          |
| Kamulaştırma Teklifi           | Hatalı / Tamamlanması Öngörülen Projelerin Özeti                                                                                                    |          |
| Yatırım Teklif Tavanları       | 🖸 Hatali proje bulunmamaktadır.                                                                                                    |          |
| Tekini Sonuçianun              | A 1 adet tamamlanması öngörülen proje bulunmaktadır                                                                                                    |          |
| Revize İşlemleri               | Geçmiş yıllardan gelen ancak <b>bitiş yılı tamamlanmış olan</b> projeleri ifade etmektedir. Bu projelerin durumuna karar verilmesi gerekmektedir.<br>Projelerinizi <b>Kalkınma Bakanlığı'na gönderebilmeniz için</b> ; tamamlanması öngörülen projeleri <b>sonlandırmalı, uzatmalı ya da yenilemelisinizi</b>        |          |
| 🖉 Harcama İşlemleri            |                                                                                                    |          |
| Raporlar                       | Tamamlanması Ongörülen Projeteri Göster                                                                                                    |          |
| 🏟 Ayarlar 🗸 <                  |                                                                                                    |          |

#### 2.3.4.1. Proje Kontrolü Sekmesi

Bu sekmede projelerin iç tutarlılığı ve geçerli bir proje için zorunlu alanlar kontrol edilerek "Hatalı" olarak hiç proje kalmaması ve tamamlanacak olarak belirtilmiş tüm projeler için yeni yatırım döneminde ne yapılacakları konusunda karar verilmiş olması beklenmektedir. Hatalı ya da tamamlanması öngörülen proje bulunduğu sürece bu sekmedeki uyarılar devam edecek son sekmedeki Kalkınma Bakanlığına gönderme butonu görüntülenemeyecektir.

| CUMARA                                           | ≡ ABANT İZZET BAYSAL ÜNİV. ≜ Özlem                                                                                                    | Halici 🚽 |  |  |  |  |  |  |  |
|--------------------------------------------------|----------------------------------------------------------------------------------------------------|----------|--|--|--|--|--|--|--|
| C                                                | 🏶 / Kuruluş Teklifleri / Teklifi Sonuçlandır                                                                                                    |          |  |  |  |  |  |  |  |
| KaYa                                             | Teklifi Sonuçlandır                                                                                                    |          |  |  |  |  |  |  |  |
| Kamu Yatırımları Bilgi Sistemi                   | Bu ekranı kullanarak projelerinizi yönetebilirsiniz. Proje Kontrolü: Hatalı ya da tamamlanması öngörülen projelerinizi görebileceğiniz sekmedir.                                                                                                    |          |  |  |  |  |  |  |  |
| එ 2017 Yatırım Projeleri                         | Tavan Kontrolu: Projelere girdiğiniz ödeneklerin tavanları aşıp aşmadığını kontrol edeceğiniz sekmedir.     Proje Killitleme: Projelerinizi düzenlemeye kapatabileceğiniz sekmedir.     Proje Gönderme: Projelerinizi tamamladığınıza emin olduktan sonra projeleri Kalkınma Bakanlığı'na göndebileceğiniz sekmedir. |          |  |  |  |  |  |  |  |
| 🖩 Teklif İşlemleri 🗸 🗸                           |                                                                                                    |          |  |  |  |  |  |  |  |
| 2018 Proje Teklifi                               | 🚺 PROJE KONTROLÜ 🚺 TAVAN KONTROLÜ 🕕 PROJE KİLİTLEME 🕕 PROJE GÖNDERME                                                                                                    |          |  |  |  |  |  |  |  |
| Kamulaştırma Teklifi<br>Vatırım Teklif Tavapları | Hatalı / Tamamlanması Öngörülen Projelerin Özeti                                                                                                    |          |  |  |  |  |  |  |  |
| Teklifi Sonuçlandır                              | ▲ 1 adet hatalı proje bulunmaktadır.<br>Projelerdeki eksik bilgiler hataya neden olmaktadır. Projelerinizi Kalkınma Bakanlığı'na gönderebilmeniz için; hatalı projeleri silmeli/sonlandırmalı ya da eksik bilgilerini girmiş olmanız gerekmi                                                                         | ektedir! |  |  |  |  |  |  |  |
| 🖩 Revize İşlemleri                               | Hatalı Projeleri Göster                                                                                                    |          |  |  |  |  |  |  |  |
| 🖉 Harcama İşlemleri                              |                                                                                                    |          |  |  |  |  |  |  |  |
| Raporlar                                         | ▲ 1 adet tamamlanması öngörülen proje bulunmaktadır<br>Geçmiş yıllardan gelen ancak bitiş yılı tamamlanmış olan projeleri ifade etmektedir. Bu projelerin durumuna karar verilmesi gerekmektedir.                                                                                                    |          |  |  |  |  |  |  |  |
| 🕏 Ayarlar <                                      | Projelerinizi <b>Kalkınma Bakanlığı'na gönderebilmeniz için</b> , tamamlanması öngörülen projeleri <b>sonlandırmalı, uzatmalı ya da yenilemelisinizi</b>                                                                                                    |          |  |  |  |  |  |  |  |
|                                                  | Tamamlanması Öngörülen Projeleri Göster                                                                                                    |          |  |  |  |  |  |  |  |
|                                                  |                                                                                                    |          |  |  |  |  |  |  |  |

# 2.3.4.2. Tavan Kontrolü Sekmesi

Yapılacak proje tekliflerinin sistemde tanımlı tavan miktarlarını aşmaması gerekmektedir, tavanı aşan ihtiyaç belirtimlerini ödenek tanımlama sayfalarında yer alan Ek Talep kutularını doldurarak belirtebilirsiniz. Bu sekmede tavanı aşan toplam bulunduğu sürece bu sekmedeki uyarılar devam edecek son sekmedeki Kalkınma Bakanlığına gönderme butonu görüntülenemeyecektir.

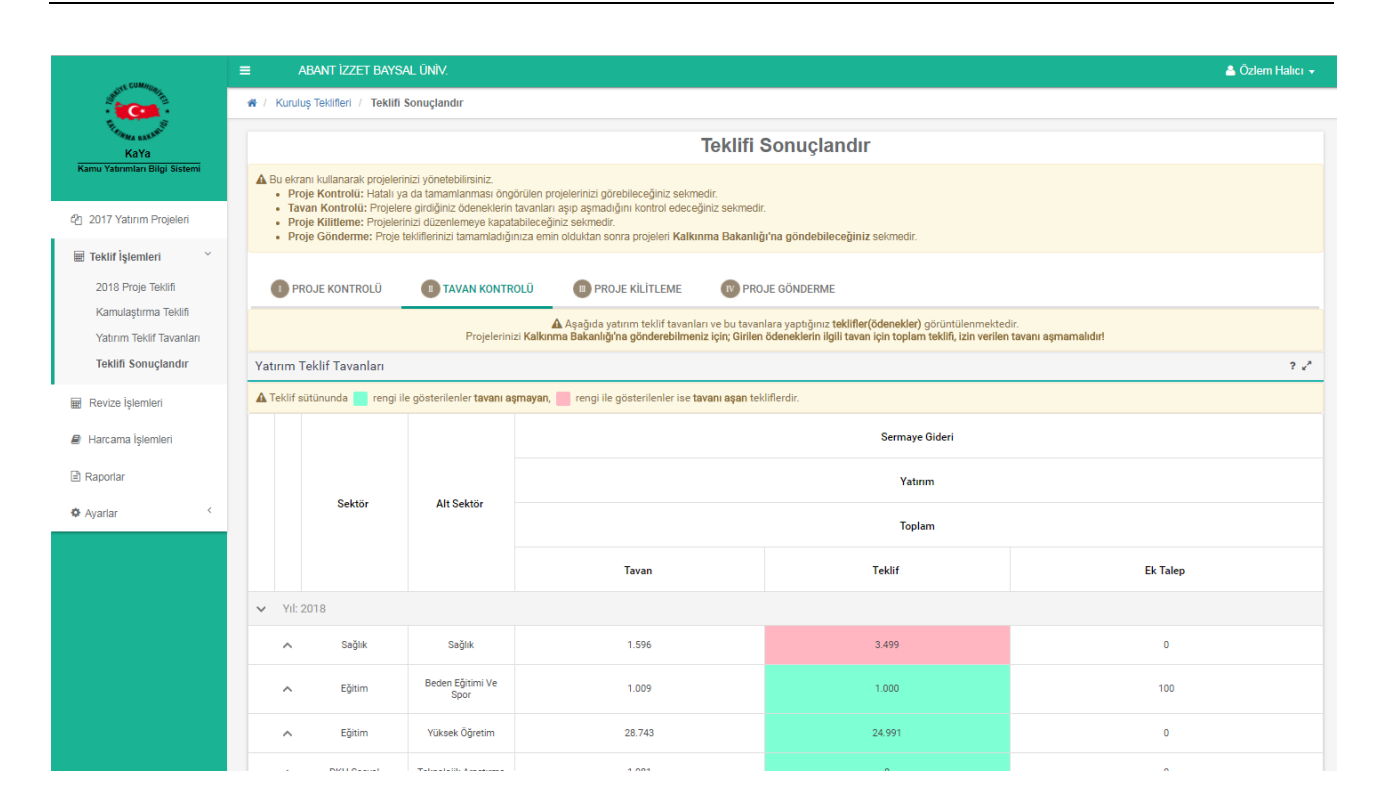

#### 2.3.4.3. Proje Kilitleme Sekmesi

Kuruluş admin yetkili kullanıcının kuruluş teklif veri girişlerini kilitleyip tekrar açabileceği ekrandır. Kuruluş için kilitleme yapılmadığı sürece bu son sekmedeki Kalkınma Bakanlığına gönderme butonu görüntülenemeyecektir.

| - CUMA-                        | ABANT IZZET BAYSAL ÜNIV                                                                                                    | Izlem Halıcı 👻 |
|--------------------------------|----------------------------------------------------------------------------------------------------|----------------|
| C                              | 🗰 / Kuruluş Teklifleri / Teklifli Sonuçlandır                                                                                                    |                |
| KaYa                           | Teklifi Sonuçlandır                                                                                                    |                |
| Kamu Yatırımları Bilgi Sistemi | <ul> <li>▲ Bu ekrani kullanarak projelerinizi yönetebilirsiniz.</li> <li>• Proje Kontrolü: Hatalı ya da tamamlanması öngörülen projelerinizi görebileceğiniz sekmedir.</li> </ul>                                                                                                    |                |
| 2017 Yatırım Projeleri         | <ul> <li>Tavan Kontrolu: Projetre girdiginz odeneldenin tavanlari aşlıp aşmadığını kontrol edeceginiz sekmedir.</li> <li>Proje Killitleme: Projeteniza düzenlemeye kaşatabilaceğiniz sekmedir.</li> <li>Proje Gönderme: Projetekillerinizi tamamladığınıza emin olduktarı sonra projeteri Kalkınma Bakanlığı'na göndebileceğiniz sekmedir.</li> </ul> |                |
| 🖩 Teklif İşlemleri 🛛 👋         |                                                                                                    |                |
| 2018 Proje Teklifi             | 🕕 PROJE KONTROLÜ 👔 TAVAN KONTROLÜ 🕕 PROJE KİLİTLEME 🕜 PROJE GÖNDERME                                                                                                    |                |
| Kamulaştırma Teklifi           | Proje Kilitleme                                                                                                    |                |
| Teklifi Sonuçlandır            | Projelerin Durumu: 🖬 Kana beja                                                                                                    |                |
| 🖩 Revize İşlemleri             | A Projeleri Kilitle                                                                                                    |                |
| Harcama İşlemleri              |                                                                                                    |                |
| 🖹 Raporlar                     |                                                                                                    |                |
| 🌣 Ayarlar 🤇                    |                                                                                                    |                |

# 2.3.4.4. Proje Gönderme Sekmesi

Proje tekliflerinin kalkınma bakanlığına iletilmesini sağlayan sekmedir. Önceki sekmelerdeki operasyonlar tamamlanmadığı sürece hata özetleri görüntülenmeye devam edecek, Kalkınma Bakanlığına gönderme butonu görüntülenemeyecektir.

INE CUMHURIL

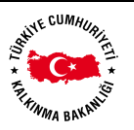

Projeler üzerindeki tüm sorunlar giderildiğinde butonu görünür hale gelir, bu buton ile Kalkınma Bakanlığına teklifler iletildikten sonra proje teklifleri için veri girişi sona ermiş olur, yeniden veri girişi yapılmak istenirse ilgili alt sektörün(lerin) Kalkınma Uzmanın proje kilidini kaldırması ile veri girişi ve teklif gönderme işlemleri tekrarlanabilmektedir.

|                                                                                                    |                                                                                                    |                                                                                                    | Proje Yönetimi                                                      |  |
|----------------------------------------------------------------------------------------------------|----------------------------------------------------------------------------------------------------|----------------------------------------------------------------------------------------------------|---------------------------------------------------------------------|--|
| <ul> <li>Bu ekrani kullanarak projeleri</li> <li>Proje Kontrolů: Hatali y</li> <li>Tavan Kontrolů: Projele</li> <li>Proje Kilitleme: Projeler</li> <li>Proje Gönderme: Proje</li> </ul> | nizi yönetebilirsiniz.<br>a da tamamlanması öngörülen pr<br>re girdiğiniz ödeneklerin tavanları<br>inizi düzenlemeye kapatabileceği<br>tekliflerinizi tamamladığınıza emi | ojelerinizi görebileceğiniz sekmer<br>aşıp aşmadığını kontrol edeceği<br>niz sekmedir.<br>n olduktan sonra projeleri <b>Kalkın</b> | sir.<br>niz sekmedir.<br>ma Bakanlığı'na göndebileceğiniz sekmedir. |  |
| PROJE KONTROLÜ                                                                                                    | TAVAN KONTROLÜ                                                                                                    | PROJE KILITLEME                                                                                                    | PROJE GÖNDERME                                                      |  |
| Proje Gönderme                                                                                                    |                                                                                                    |                                                                                                    |                                                                     |  |
| <ul> <li>Projelerinizi gönderebilmen</li> <li>Hatalı ya da tamamlanı</li> <li>Proje teklifleriniz için gii</li> <li>Projeleriniz kilitli durum</li> </ul>                               | iz için <b>3 adım</b> bulunmaktadır. B<br>nası öngörülen proje <b>bulunmar</b><br>illen ödenekler <b>yatırım teklif tav</b><br><b>da olmalıdır!</b>                       | u adımlarda hata olması durun<br><b>talıdır!</b><br>anlarını aşmamalıdır!                                                          | aunda proje gönderimini <b>gerçekleştiremezsinizi</b>               |  |
| 🛾 Hatalı ya da tamamlanması                                                                                                    | öngörülen projeniz bulunmama                                                                                                    | aktadır.                                                                                                    |                                                                     |  |
| Yatırım teklifleriniz tavanı aş                                                                                                    | ;mamaktadır.                                                                                                    |                                                                                                    |                                                                     |  |
| Projeleriniz kilitli durumdad                                                                                                    | r.                                                                                                    |                                                                                                    |                                                                     |  |
|                                                                                                    |                                                                                                    |                                                                                                    | 🚀 Projeleri Kalkınma Bakanlığına Gönder                             |  |
|                                                                                                    |                                                                                                    |                                                                                                    |                                                                     |  |
|                                                                                                    |                                                                                                    |                                                                                                    |                                                                     |  |
|                                                                                                    |                                                                                                    |                                                                                                    |                                                                     |  |
|                                                                                                    |                                                                                                    |                                                                                                    |                                                                     |  |

# 2.4. Revize İşlemleri Ekranları

2018 yılı itibari ile kullanıma açılacaktır.

# 2.5. Harcama İşlemleri Ekranları

2018 yılı itibari ile kullanıma açılacaktır.

# 2.6. Raporlar Ekranları

2018 yılı itibari ile kullanıma açılacaktır.

# 2.7. Ayarlar Ekranları

#### 2.7.1. Kullanıcılar Ekranı

Sağ üst köşede yer alan küçük menüden "Kullanıcılar" seçimi yapılarak da bu sayfaya erişim sağlanabilir.

| a CUMA-                                                                                                    | ≡ ABAN       | it İzzet Baysal Üniv. |        |                            |         | 💄 Özlem Halıcı 👻                                          |
|----------------------------------------------------------------------------------------------------|--------------|-----------------------|--------|----------------------------|---------|-----------------------------------------------------------|
| The state of the state of the s | Kullanıcılar |                       |        |                            |         | <ul> <li>Profili Düzenle</li> <li>Kullanıcılar</li> </ul> |
| KaYa<br>Kamu Yatırımları Bilgi Sistemi                                                                                                    | + Yeni Giriş | Adı                   | Soyadı | E-Mail                     | Telefon | 🗈 Oturumu Kapat                                           |
|                                                                                                    |              | Т                     | Т      | ٣                          | T       |                                                           |
| 쉽 2017 Yatırım Projeleri                                                                                                    |              | Eren                  | Tekin  | eren.tekin@kalkinma.gov.tr |         | Evet                                                      |

Sorumlusu olunan kurum adına sistemde işlem yapabilecek kullanıcılar için kullanıcı tanımlama ve yetkilendirme ekranıdır.

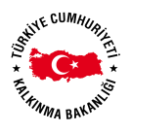

| ST CUMACO.                                       | ■ ABANT İZZ         | ET BAYSAL ÜNÎV. |           |                              |           | 🚢 Özlem Halıcı 👻                       |
|--------------------------------------------------|---------------------|-----------------|-----------|------------------------------|-----------|----------------------------------------|
| Personal And And And And And And And And And And | Kullanıcılar        |                 |           |                              |           | ? ⊮ <sup>×</sup><br>Kullanıcı Kılavuzu |
| KaYa<br>Kamu Yatirimlari Bilgi Sistemi           | + Yeni Giriş        | Adı             | Soyadı    | E-Mail                       | Telefon   | Kuruluş Admini Mi?                     |
|                                                  |                     | Т               | T         | Т                            | Т         | •                                      |
| 접 2017 Yatırım Projeleri                         |                     | Eren            | Tekin     | eren.tekin@kalkinma.gov.tr   |           | Evet                                   |
| Revize İslemleri                                 |                     | eren hakan      | tekin     | ttt@ttt.com                  | 5555555   | Evet                                   |
| 🖉 Harcama İşlemleri                              |                     | H. Eren         | Tekin     | ttt2@ttt.com                 | 343524234 | Evet                                   |
| Raporlar                                         |                     | hta             | hta       | halil.atila@kalkinma1.gov.tr |           | Evet                                   |
| Ayarlar ~                                        |                     | Test1           | Test2     | ttt24@ttt.com                | 123456    | Evet                                   |
| 😤 Kullanıcılar                                   |                     | a               | b         | halil.atila@kalkinma.gov.tr  |           | Hayır                                  |
|                                                  |                     | nurhan          | yavuz     | nyavuz@kalkinma.gov.tr       | 2324232   | Hayır                                  |
|                                                  |                     | Orhan           | BULUT     | orhan.bulut@kalkinma.gov.tr  |           | Hayır                                  |
|                                                  |                     | Süleyman        | Gindeközü | tekinhakaneren@gmail.com     | 5443344   | Hayır                                  |
|                                                  | Sayfa 1 / 1 (9 öğe) | < 1 >           |           |                              |           | Sayfa Boyutu: 10 🔻                     |

Ekranda sistemde hali hazırda tanımlı kullanıcılar listelenmektedir. Üst fitre seçimlerinden belirli nitelikleri bilinen kullanıcılar için çeşitli aramalar yapılarak kolay erişime imkan sağlanmıştır.

Tanımlı kullanıcılar listesinden herhangi bir kullanıcı in butonu kullanılarak silinebilir, interventiona kullanılarak üzerinde değişiklik yapılabilir.

Yeni kullanıcı eklemek için sağ üst köşedeki 💶 işareti kullanılmalıdır.

| KULLANICI BİLGİLERİ                 |                                                                                                    |
|-------------------------------------|----------------------------------------------------------------------------------------------------|
| Kullanıcı Adı:*                     |                                                                                                    |
| E-Mail:*                            |                                                                                                    |
| Kalkınma Bakanlığı Kullanıcısı Mı?: |                                                                                                    |
|                                     | Eğer oluşturduğunuz kullanıcı Kalkınma Bakanlığı kullanıcısı ise ve Windows giriş şifresi ile giriş yapması isteniyorsa bu kutucuğu<br>Işaretleyiniz! |
| KİŞİ BİLGİLERİ                      |                                                                                                    |
| Adı:*                               |                                                                                                    |
| Soyadı:*                            |                                                                                                    |
| Telefon:                            |                                                                                                    |
| YETKİLER                            |                                                                                                    |
| Rolü:*                              | ·                                                                                                    |
| Kuruluşu:                           |                                                                                                    |
| Sektörü:                            |                                                                                                    |
| AltSektörü:                         |                                                                                                    |
|                                     | Kaydet iptal                                                                                                    |

Kullanıcı oluşturulurken kullanıcıya şifre tanımı yapılmamaktadır, tanımlanan e-mail bilgisi ile sistem kullanıcıya şifre oluşturma maili göndermekte, kullanıcı bu maildeki link aracılığı ile sisteme bağlanarak kendi şifresini belirlemektedir, yine şifremi unuttum işlemi de giriş sayfasındaki link ile kullanıcının e-mail adresi kullanılarak sistem tarafından otomatik gerçekleşmektedir.